# BeoVision 9 ガイド

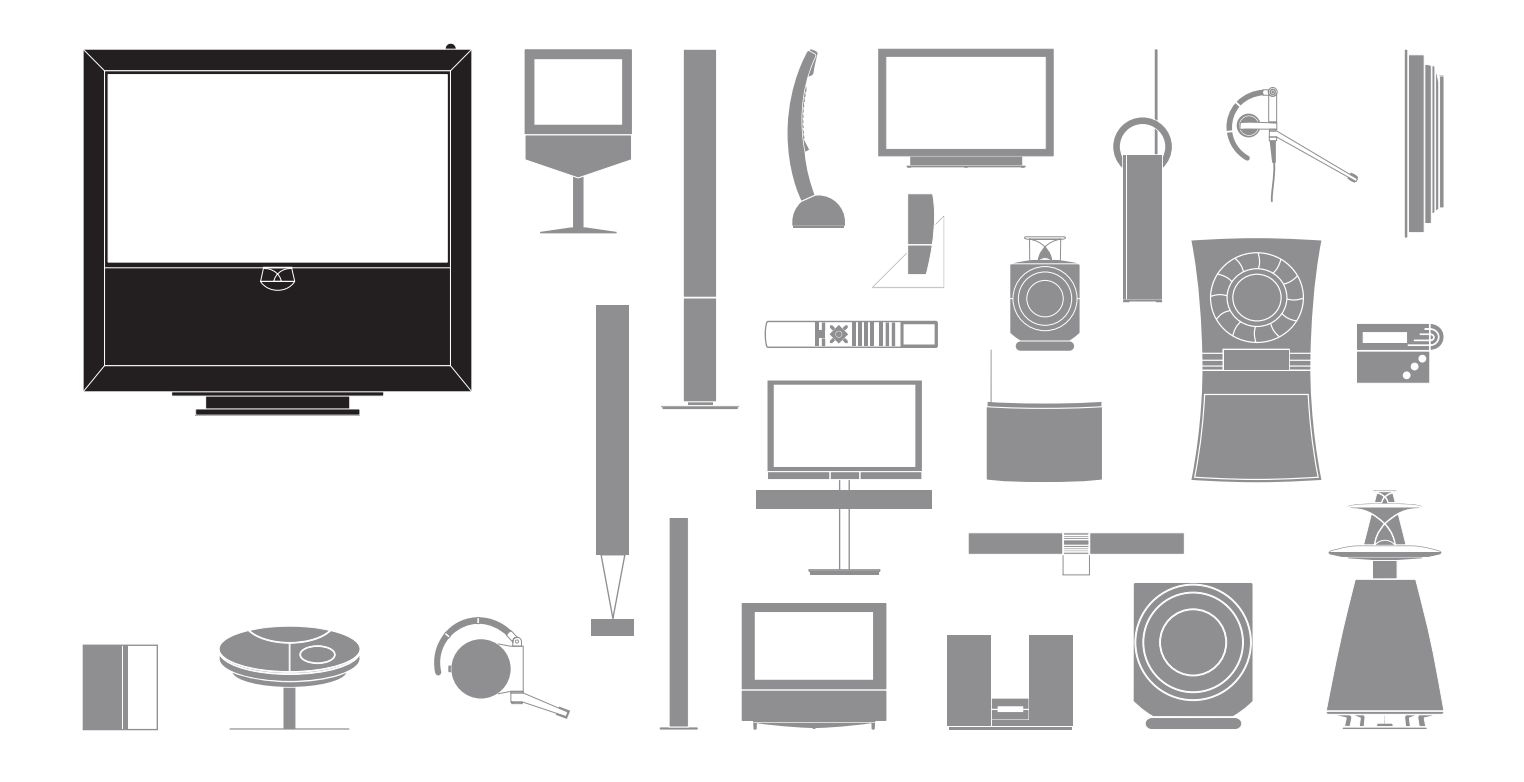

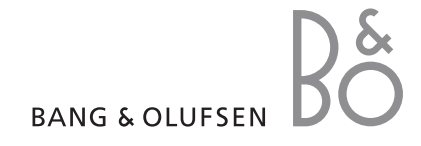

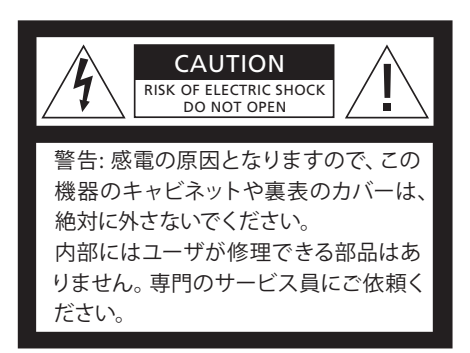

警告:火災や感電の原因となりますので、 水がかかる場所や極端に湿度の高い場 所で、この機器を使わないでください。 また、花瓶など液体が入った容器は、この機器の上に置かないでください。この 機器と電源を完全に切り離すためには、 電源コードをコンセントから抜いてください。 よ続する時は、抜き差しがしやすい 場所にあるコンセントを選んでください。

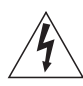

正三角形の中に稲妻が入った左のマークは、この製品の内部で、感電の危険をもつ"絶縁されていない高電圧"が発生する可能性を、使用者に警告しています。

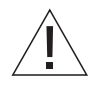

正三角形の中に感嘆符が入った左のマ ークは、この製品の取扱説明書の中に、 操作と保守(サービス)に関する重要な 情報が含まれていることを示します。

#### 警告

- この製品が、本ガイドに従って正しく設置され、 接続されていることを確認してください。
- この製品は、頑丈な水平面に設置してください。 スタンドや壁掛ブラケットは、Bang & Olufsen が 承認した物のみを使ってください。
- この製品の上には、絶対に物を置かないでください。
- この製品は、雨のあたる場所や極端に湿度の高い場所、または熱源のそばに置かないでください。
- この製品は、通常の湿度をもつ室内で使うことを 前提に設計されています。室温を摂氏10度から 35度に保てる、海抜1500m以下の場所で使用し てください。
- ・直射日光のあたる所に、このテレビを置かないでください。リモコン信号受光部の感度が低下することがあります。
- この製品の周囲には、放熱のための充分な空間 を確保してください。
- すべてのケーブルの接続を終えるまで、お使いの システムに含まれる全製品を、電源から切り離し ておいてください。
- この製品は、絶対に分解しないでください。その ような作業は、専門の技術者にお任せください。
- この製品を完全にオフにするには、電源ケーブル をコンセントから抜く必要があります。

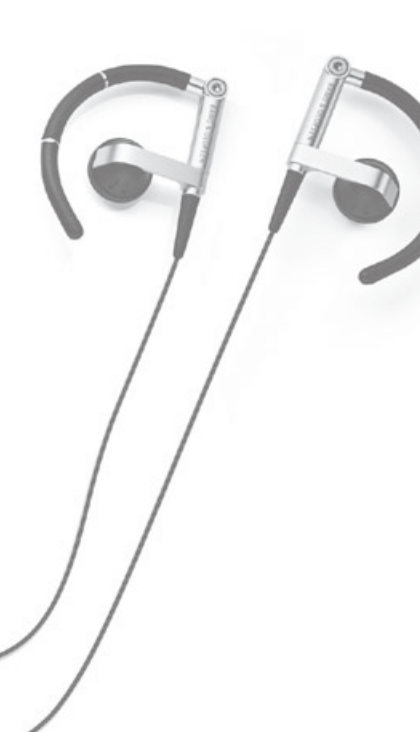

### お客様へ

このガイドでは、お買い求めいただいた Bang & Olufsen 製品の基本的な使い方と、外部機器の接続方法および操作方法を説明します。お買い求めいただいた製品の配達、設置、セットアップは、通常Bang & Olufsen 販売店が担当いたします。

Bang & Olufsen のウェブサイト、www.bang-olufsen.com には、この製品に関するより詳しい情報と、よく聞かれる質問が掲載されています。

Bang & Olufsen は、お客様の声とニーズをていねいに検討しながら、 より快適に使える製品を作るためデザインと設計を行なっています。 お買い求めになった Bang & Olufsen 製品について、率直なご意見を お聞かせください。

ご連絡は、次のウェブサイトからお願いします… www.bang-olufsen.com

郵送の場合は: Bang & Olufsen a/s BeoCare Peter Bangs Vej 15 DK-7600 Struer

ファックスの場合は:

Bang & Olufsen BeoCare +45 9785 3911 (fax) 目次

4 テレビを見る
7 BeoLink
17 発展させた使い方
31 設置 - セットアップ

技術仕様や機能、および使用方法は、事前の予告 なく変更される場合があります。

### リモコンの使い方

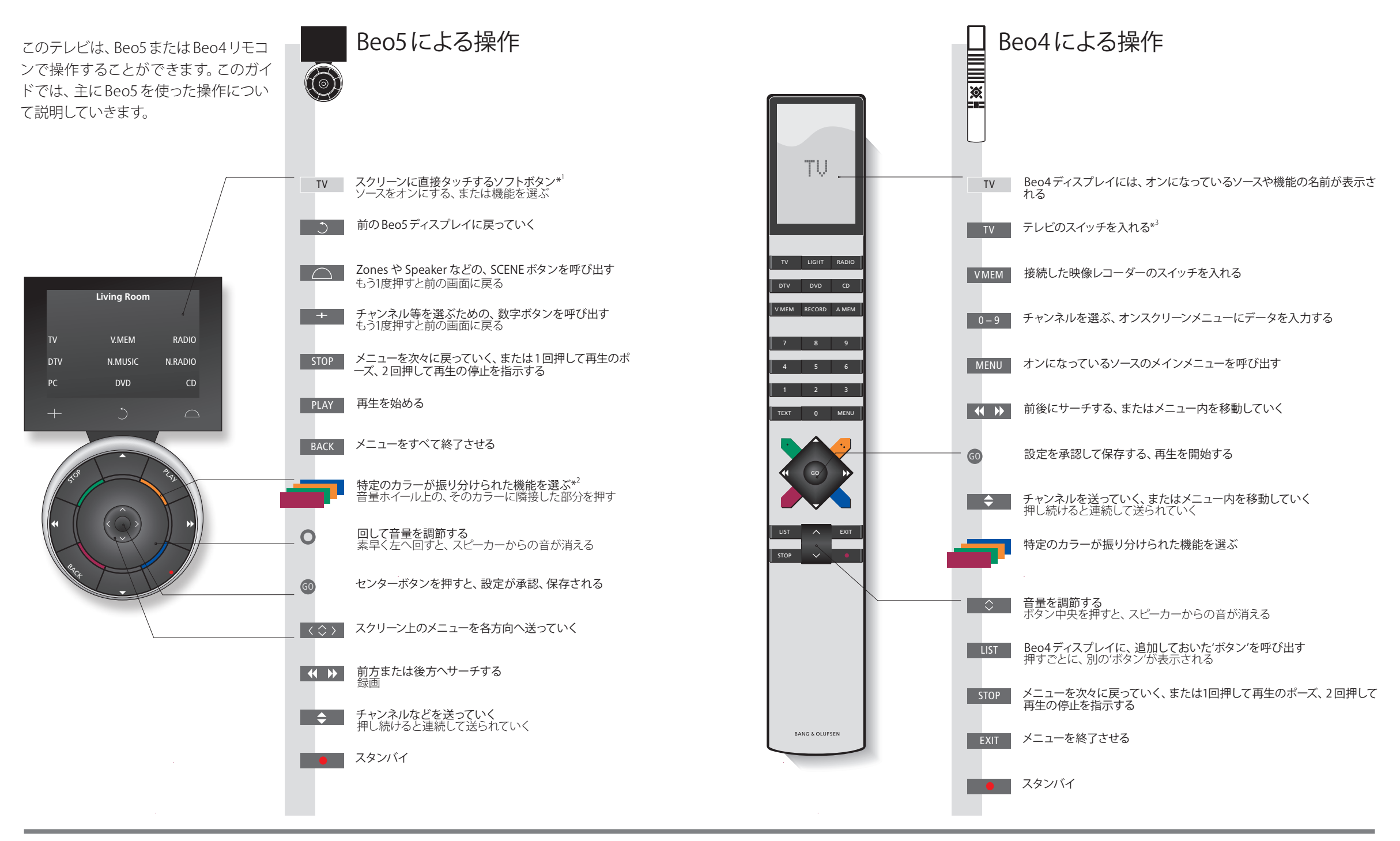

## 覚えておいてください

- 1\*ボタンについて ライトグレーのボタンは、ディスプレイ表示された文字に触れることで動作するソフトボタンを意味します。ダークグレーのボタンは、通常の押して使うボタンです。
  - 2\*カラーボタン 音量ホイールの上の、そのカラーに隣接した部分を押して選びます。
  - **ゾーン名** 設定した時に、各ゾーンにつけた名前が表示されます。
  - **ソフトボタン** スクリーン表示されるソフトボタンの内容は、オンになっているソースによって異なります。機能名 に触れると、その機能がオンになります。

3\*のついたボタンは、初期設定時に内容を変えられます。35ページをご覧ください。

注意! リモコンの詳しい操作方法について は、各リモコンに付属のガイドをご覧くだ さい。

私の設定:

DTV

### はじめに

テレビや映画を見たり、接続されている端末機器などのサウンドを聴くための、共通した操作を説明します。

| ディスプレイとメニュー     III     TV     Menu       スクリーンのいちばん上に、選んだソースに<br>関する情報が表示されます。設定は、オンス<br>クリーメニューから変更します。     テレビのある<br>ソーンを選ぶ     テレビのスイッ<br>チオン     メニューを表示させる                                                                | -      |  |  |  |  |
|----------------------------------------------------------------------------------------------------|--------|--|--|--|--|
| メニュー名                                                                                                    | テレビを見る |  |  |  |  |
| メニューがスクリーンに表示されている時は、<br>メニュー項目間の移動、設定の表示、データ<br>の入力が行なえます。     項目/設定を<br>選ぶ     データを入力する<br>第一のを     サブメニューを<br>呼び出す/設定<br>を保存する     項目を選ぶ     メニューを終ま<br>する**                                                                 | Ē      |  |  |  |  |
| 重要 – より詳しい情報は:www.bang-olufsen.comをご覧ください リモコン このガイドでは、主に Beo5を使った操作を説明しますが、このテレビ ** 注意! STOP を押すと、前のメニューに戻っ<br>は、Beo4リモコンでも操作できます。Beo4とBeo5のボタンの概要は、ていきます。<br>このガイドの折り込みページに示されています。リモコンの詳しい操<br>作方法については、各リモコンに付属のガイドをご覧ください。 |        |  |  |  |  |

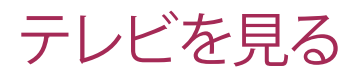

4

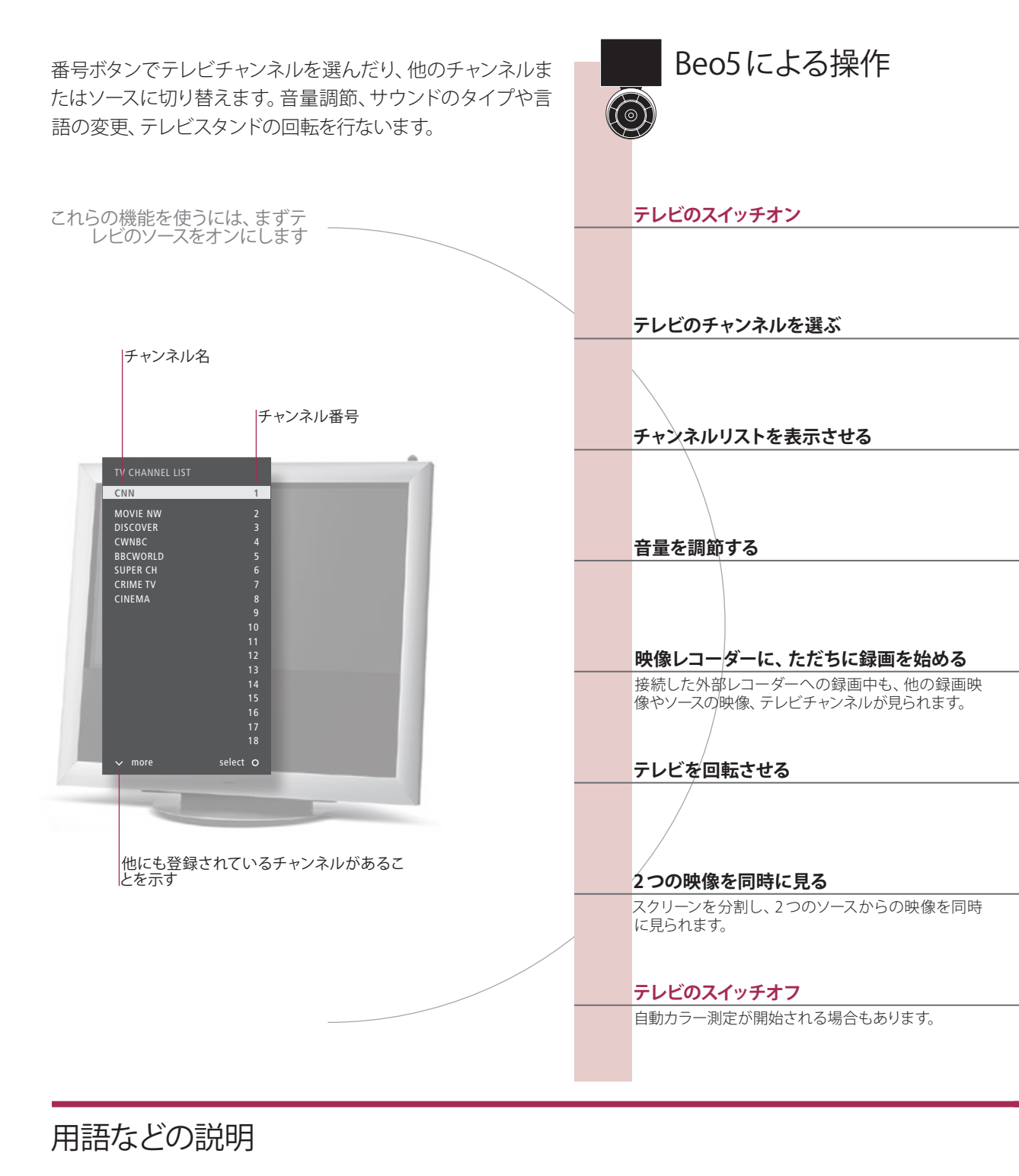

Automatic Colour Management Automatic Colour Management は、約100時間ごとに、スクリーン上のカラー表示の変化 を自動補正する機能です。カラー測定中は、システムのスイッチを切ったり電源から抜かな いでください。

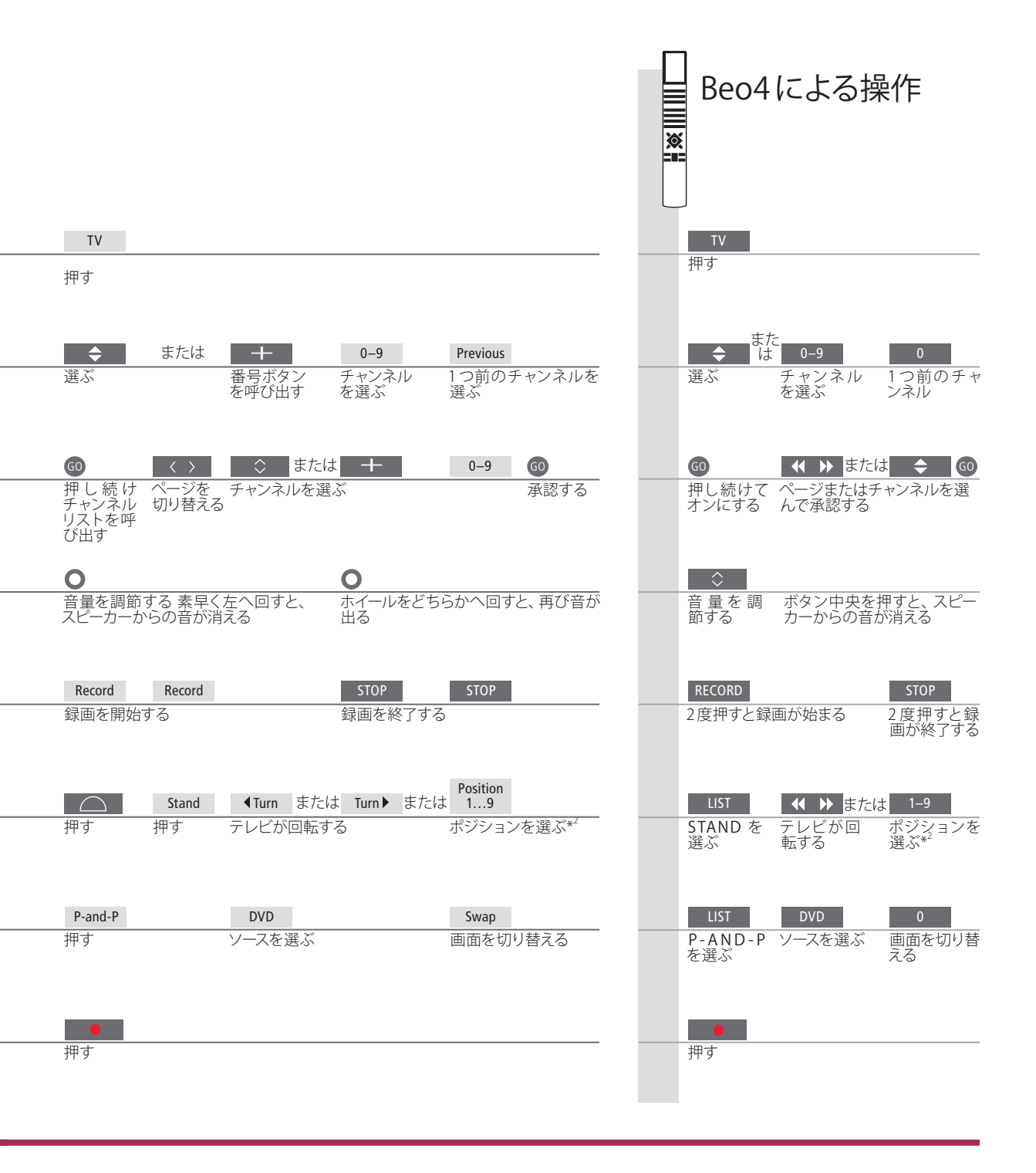

 2つめのソース 2つのソースからの映像を、同時に表示させることができます。Swap を 押すと、左右の映像が入れ替わります。BACKを押すとこの機能が終了し、 左側の映像だけが残ります。見たいソースを直接選ぶこともできま す。HDMIソースに関する詳しい情報は、38ページをご覧ください。
 2\*テレビのポジシ Position 1 が左端、Position 9 が右端の停止位置を示します。

注意!スタンド機能を使うには、まず、41ページで説明するスタンド位置の調整を行なう 必要があります。テレビの停止ポジションを 設定する方法については、44ページをご覧く ださい。

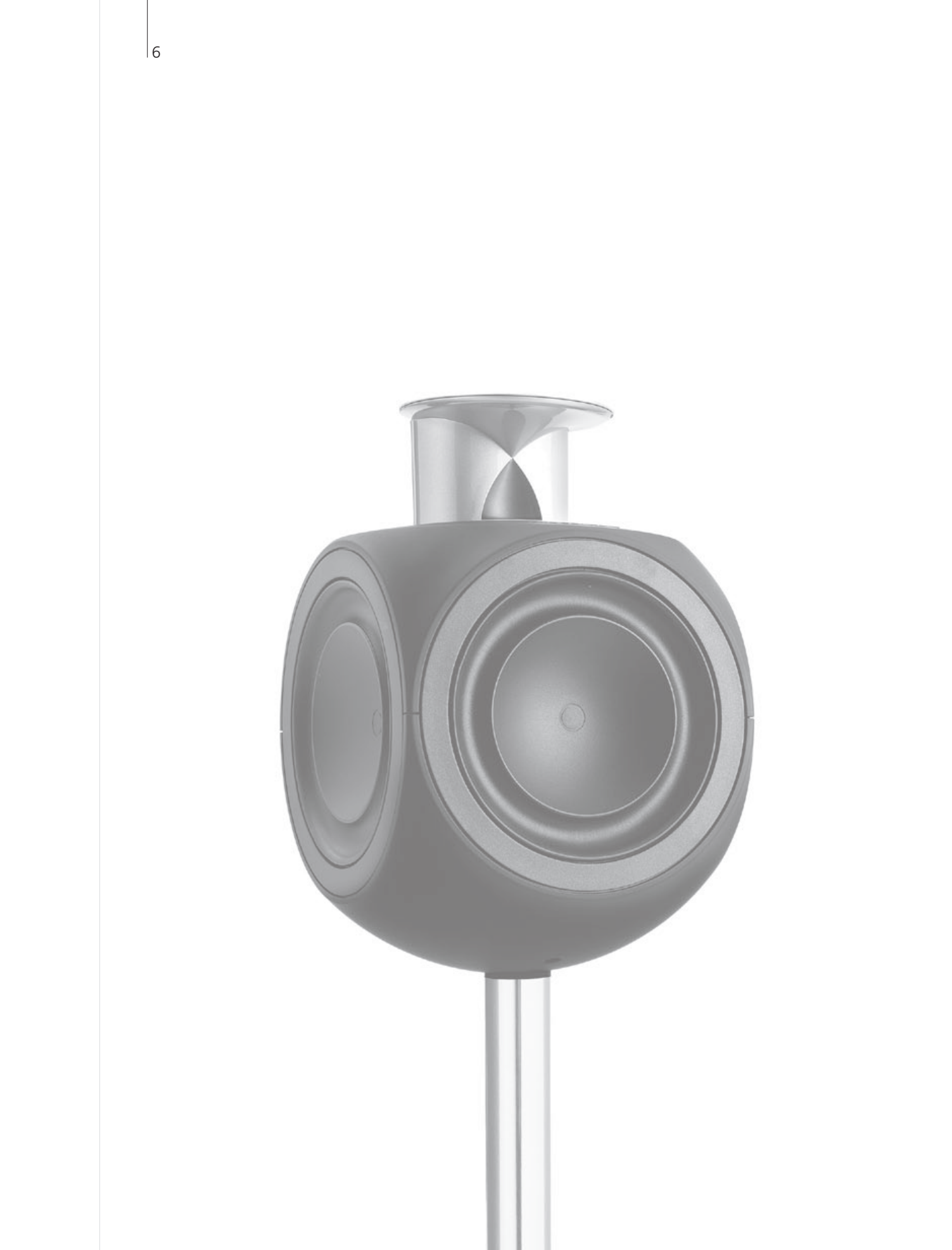

## 目次 – BeoLink

- 8 BeoLinkシステム
- 10 オーディオシステムの接続とセットアップ
- 12 BeoLinkシステムの接続とセットアップ
- 13 このテレビをリンクルームに置く
- 14 1つの部屋にテレビを2台置く

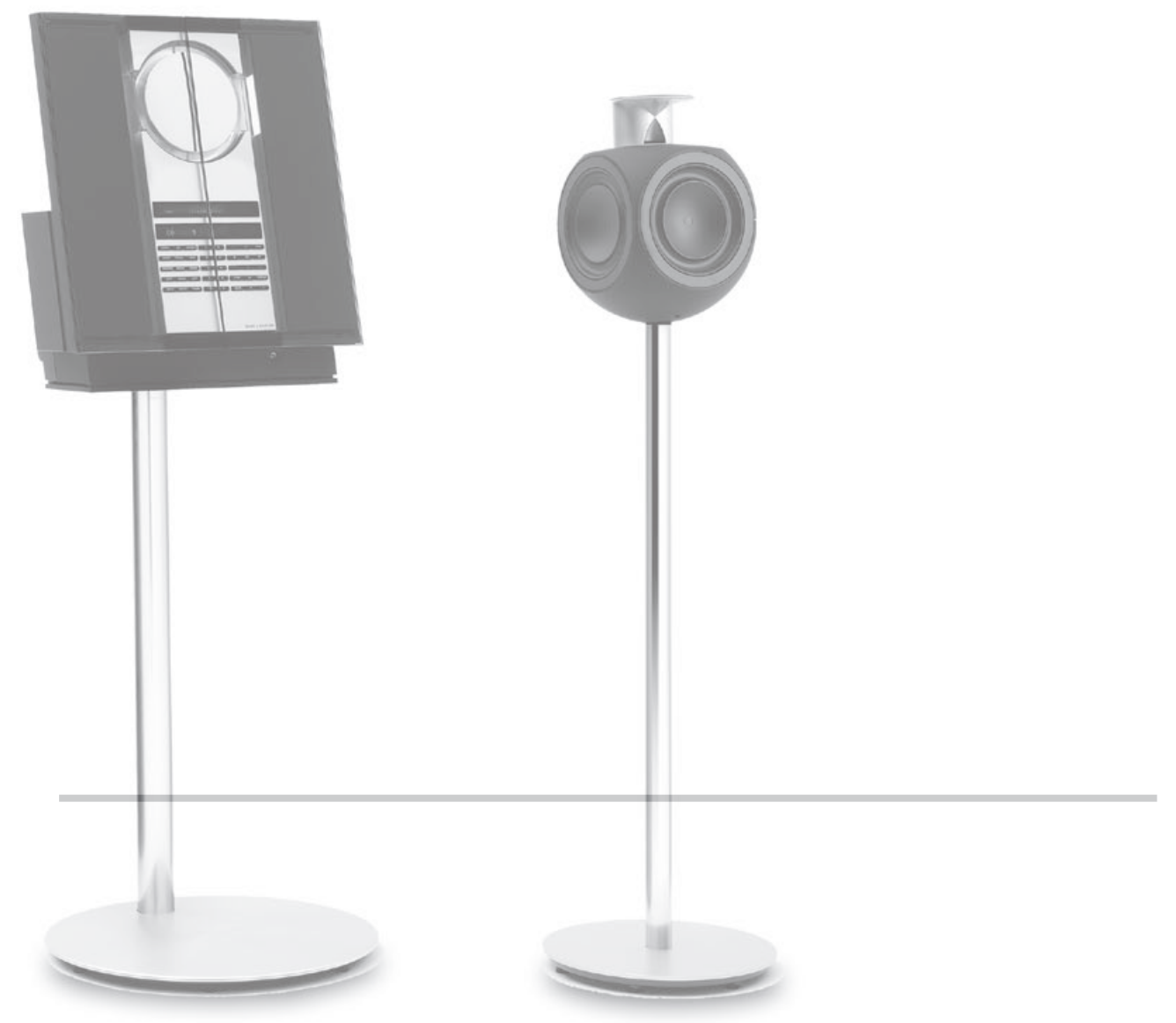

BeoLinkシステム・オーディオシステムのセットアップ・BeoLinkシステムのセットアップ…

BeoLink

# BeoLink システム

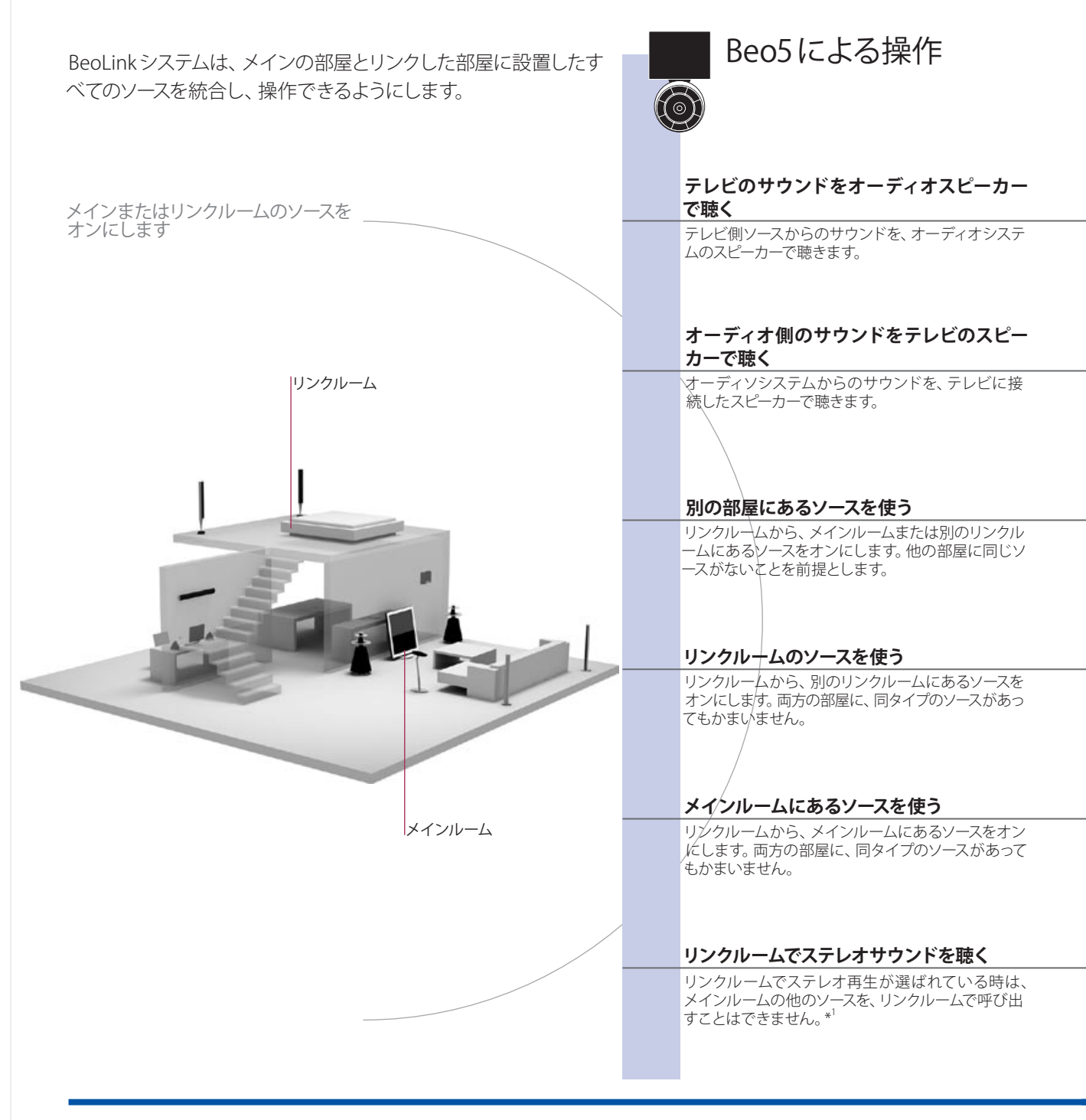

### 用語などの説明

 
 Options
 システムをきちんと機能させるためには、各製品を正しいオプションに設定する必要があります。 10ページをご覧ください。

 メインルームのソース
 リンクルームのソースへ、サウンドと映像を送り出す中心となるソース機器を意味します。

 リンクルームのソース
 リンクルームのソースへ、サウンドと映像を送り出す中心となるソース機器を意味します。

 リンクルームに置かれ、接続されたメインルームのソースからのサウンドと映像を、受け取るソース機器を意味します。

 オーディオシステム
 このテレビと統合できるのは、Master Linkに対応した Bang & Olufsen のオーディオシステムだ

システム このテレビと統合できるのは、Master Linkに対応した Bang & Olufsen のオーディオシステム けです。

|                             |           |                                          |                                                                                                    | × | Beo4                           | による携                         | 操作           |
|-----------------------------|-----------|------------------------------------------|----------------------------------------------------------------------------------------------------|---|--------------------------------|------------------------------|--------------|
|                             | TV        |                                          |                                                                                                    |   | LIST                           | TV                           |              |
| オーディオスピー<br>カーのあるゾー<br>ンを選ぶ | 映像ソースを選ぶ  |                                          |                                                                                                    |   | AV を選ぶ* <sup>2</sup>           | 映像ソースを選                      | <u>選</u> ぶ   |
|                             | CD        |                                          |                                                                                                    |   | LIST                           | CD                           |              |
| テレビスピーカ<br>ーのあるゾーン<br>を選ぶ   | オーディオソースを | 2選ぶ                                      |                                                                                                    |   | AV を選ぶ* <sup>2</sup>           | オーディオソー                      | -スを選ぶ        |
| RADIO                       |           |                                          |                                                                                                    |   | RADIO                          |                              |              |
| ソースを選ぶ                      | そのソースを通常道 | 通り操作する                                   |                                                                                                    |   | ソースを選ぶ                         | そのソースを通                      | 館通り操作する      |
| <br>                        | そのソースを通営道 | <b></b> 利提作すろ                            |                                                                                                    |   | TV<br>ソースを選ぶ                   | そのソースを通                      | 営通り操作する      |
|                             |           | ₩,1,1,1,1,2,2,2,2,2,2,2,2,2,2,2,2,2,2,2, |                                                                                                    |   |                                |                              | 211767777777 |
| Link<br>押す                  |           | そのソースを通営通り操作                             | また しんしょう しんしょう しんしょ しんしょ |   | LIST<br>LINK を選ぶ* <sup>2</sup> | TV<br>ソースを選ぶ                 | そのソースを通      |
|                             |           |                                          |                                                                                                    |   |                                |                              | 常通り操作する      |
| TV                          | AV<br>押す  | DTV<br>メインルームのソーマを選び                     | ~                                                                                                    |   | TV<br>テレビをオ                    | LIST<br>AV/を選び* <sup>2</sup> |              |
| jo<br>jo                    | 11,2      | ✓   ✓ / V → Ø / J ∧ C 送                  |                                                                                                    |   | ンにする                           | ₩℃选心                         | ソースを選ぶ       |

1\*サウンド 通常、端末機器などメインルームにある映像ソースからのサウンドは、モノ 2\*注意! Beo4に AV と LINK を表示させるため ラルでリンクルームに送られます。とはいえ、ステレオで聴くこともできます: には、これらの機能名を Beo4のリストに追加 リンクルームのセッ リンクルームにあった製品を別の部屋へ移した時は、Beo5リモコンの再設 トアップを変える 定を、Bang & Olufsen 販売店に依頼してください。 おうイドをご覧ください。

### オーディオシステムの接続とセットアップ

Master Linkケーブルを使って、このテレビに対応している Bang & Olufsenの オーディオシステムを接続すると、一体化されたオーディオ/ビジュアルシステ ハが完成します。

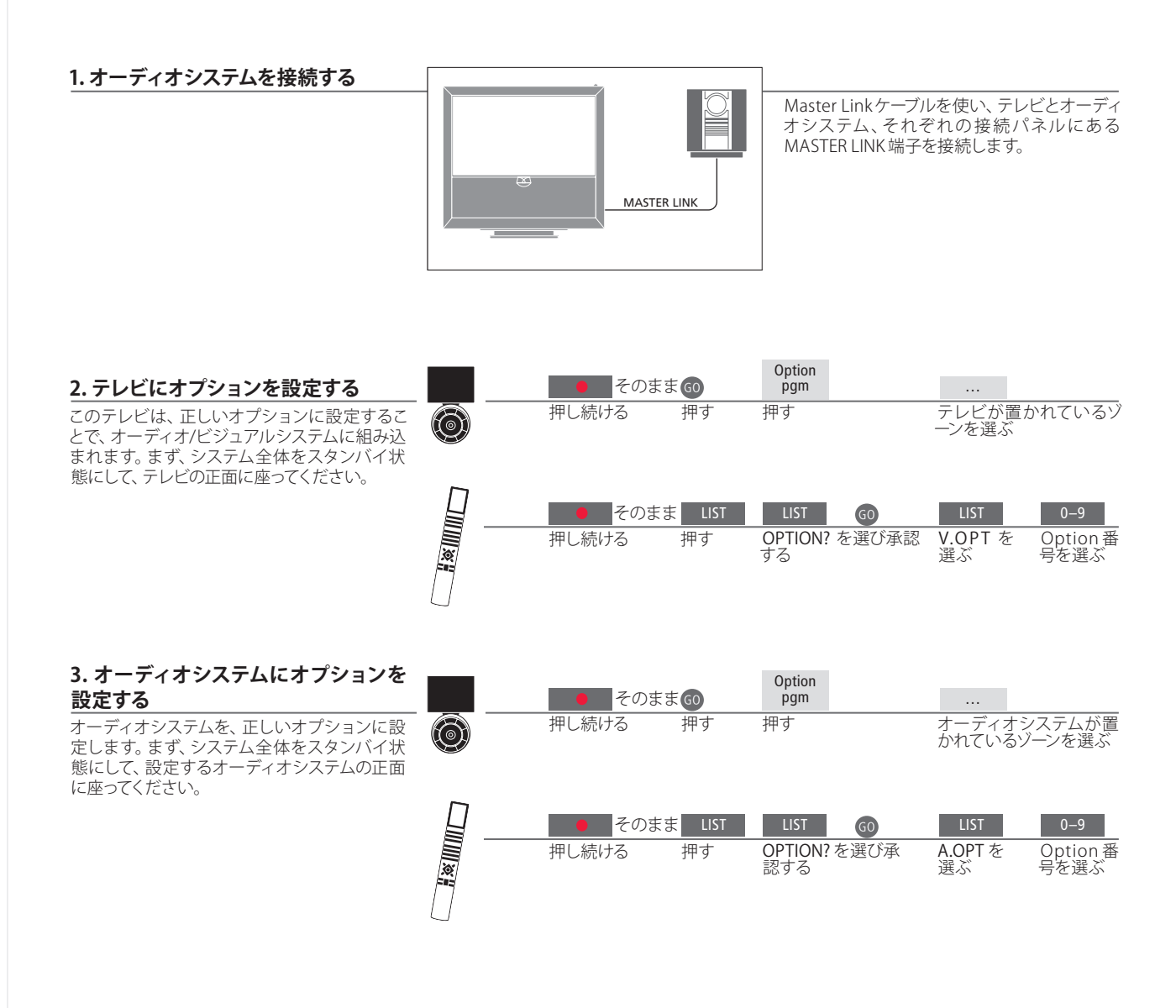

いずれかです。13ページをご覧ください。

用語などの説明

テレビとオーディオのスピーカー オーディオシステムで演奏しているCDを、テレビに接続したスピーカーで聴いたり、テレビ番組の 音声を、オーディオシステム側のスピーカーで聴くことができます。 Beo4リモコンを使っている場合、メインルームのテレビは Option 番号1、2または4に、リンクル

ームのテレビは5または6に設定します。オーディオシステム用のOption番号は、0、1、2、5、6の

オプション設定

オーディオ/ビジュアルシステムは、1つの部屋にまとめて設置できますし、スピ ーカーが接続されたオーディオシステムとテレビを、別々の部屋に設置するこ ともできます。

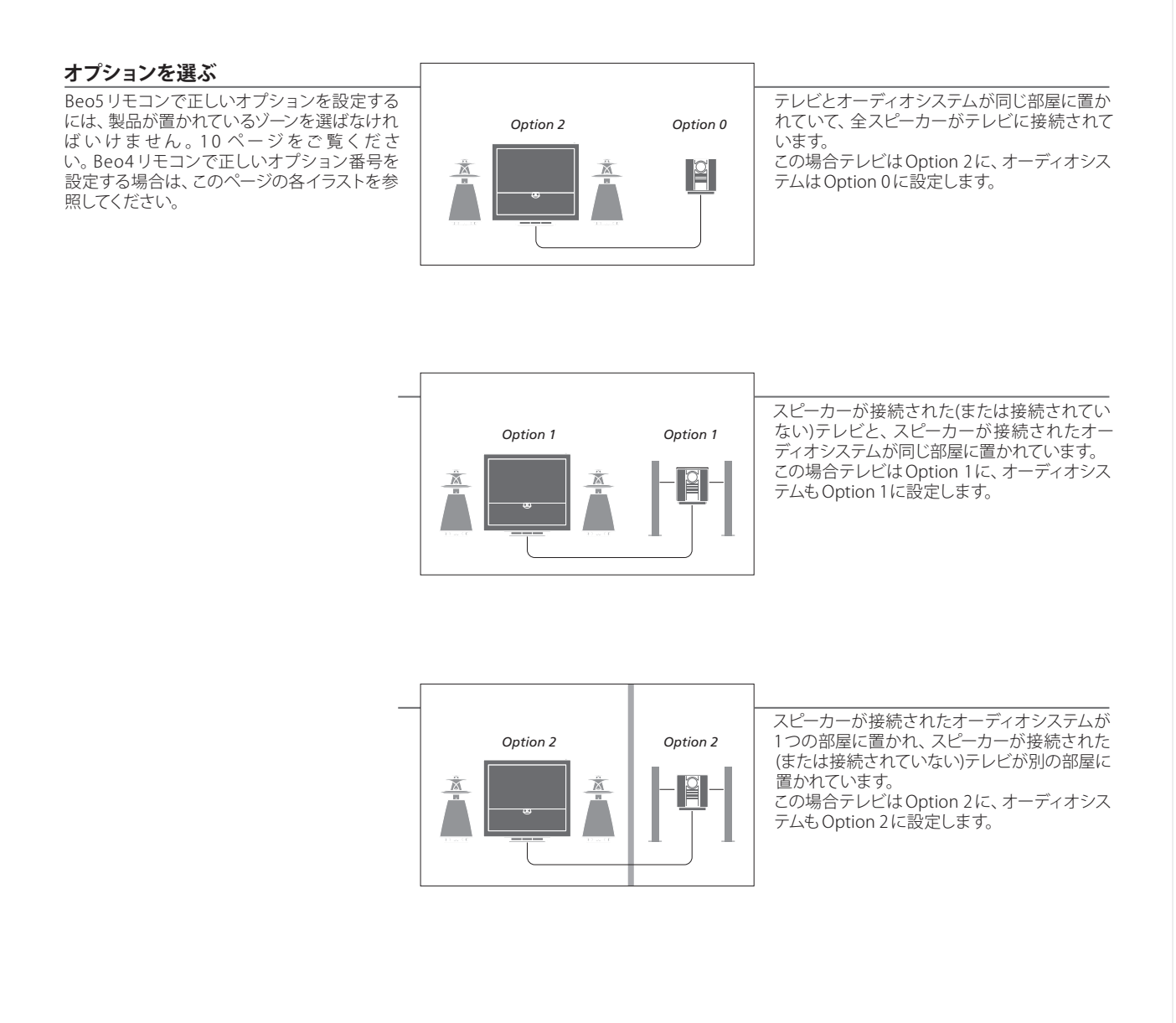

**Options** Option 4、5、6については、13-14ページをご覧ください。

注意! Bang & Olufsen 製オーディオシステムの 中には、テレビとの一体化に対応していないも のもあります。

### BeoLink システムの接続とセットアップ

BeoLinkを設置すると、リンクルームで映像とサウンドが楽しめるようになります。例えば、リビングルームのテレビを別のビジュアルシステムに接続したり、別の部屋に置いたスピーカーに接続することができます。

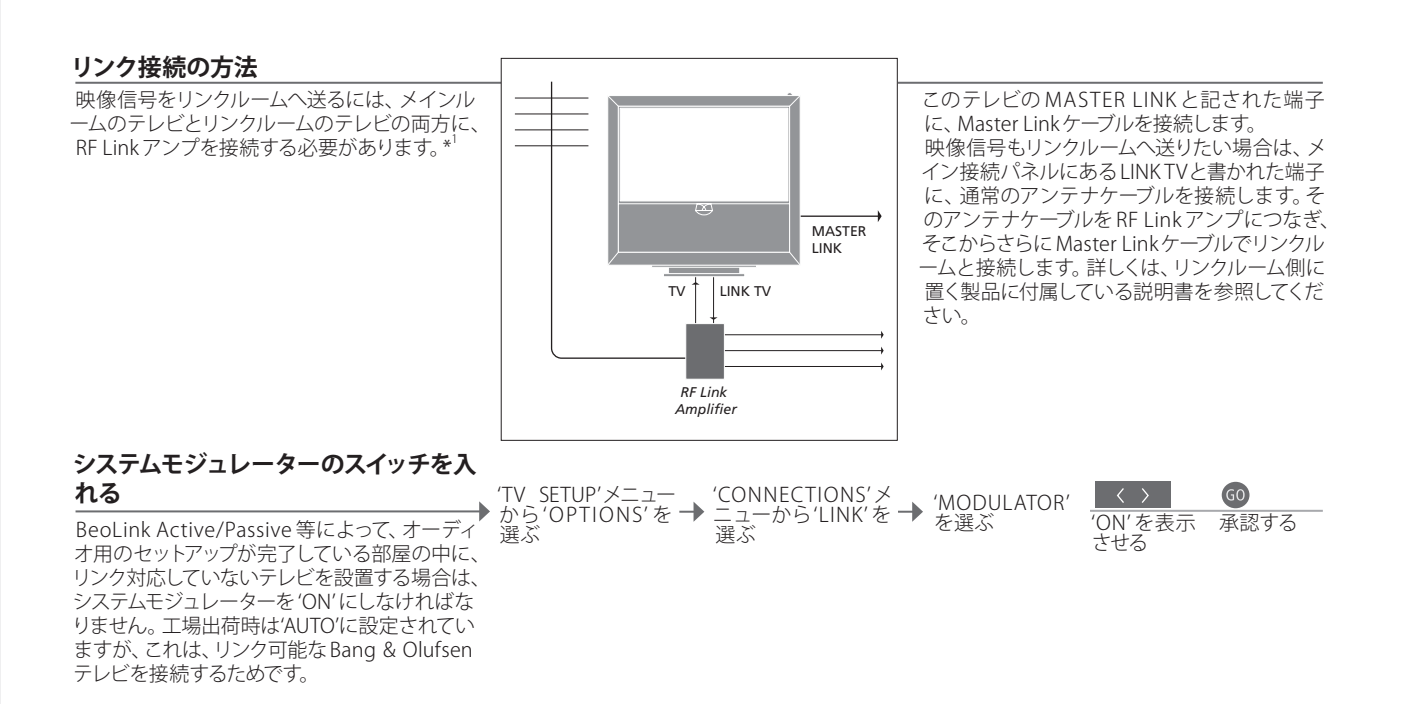

リンク専用チャンネルを変える T場出荷時、BeoLinkシステム専用のチャンネ ルは、66番に設定されています。もしも、この テレビを使う地域でチャンネル66番に入って しまう放送局があるなら、システムモジュレータ 一を使い、空いているチャンネル番号をリンク
TVSETUP'メニューか ら'OPTIONS'を選ぶ \* 'CONNECTIONS'メ ニューから'LINK'を → 'CHANNEL'を 選ぶ
'CHANNEL'を 選ぶ
'CHANNEL'を 選ぶ
\* CONNECTIONS'メ ニューから'LINK'を → 'CHANNEL'を 選ぶ

### 用語などの説明

チャンネル用に設定し直す必要があります。\*

1\*機器の接続 このテレビの MASTER LINK 端子が、すでにオーディオシステムで使用されている場合に別の機器を追加接続するには、Master Linkケーブルを2本に分割したのち、特製ジャンクションボックスを使ってリンクルームからのケーブルとつなげます。詳しくは Bang & Olufsen 販売店にお尋ねください。
2\*リンク専用チャンメインルームのテレビでリンク専用チャンネルを変更したら、リンクルー

ネル ム側テレビのリンク専用チャンネルも同じ番号になっているか、必ず確認 してください。

注意! メインルームのテレビからリンクルームの システムへ送れるのは、アナログ信号を送出し ているソースだけです。

### このテレビをリンクルームに置く

BeoLinkシステムを設置すると、リンクルームに置いたこのテレビから、接続 された全システムを操作することができます。

#### このテレビをリンクルームで使う

このテレビをリンクルームで使う場合は、右の 手順を実行してください。

| 1 リンクルームで、このテレビを電源につなぐ。               |  |
|---------------------------------------|--|
| 2 リモコノを使い、リングルームのこのテレビを正しいオプションに設定する。 |  |
| 3 リンクルームのこのテレビを、電源から                  |  |
| 扱へ。<br>4 必要な接続をすべて終わらせる。              |  |
| 5 リンクルームのこのテレビを、再び電源                  |  |
| にンはく。                                 |  |
|                                       |  |
|                                       |  |

#### Option リンクルームのテレビのオプション設定 そのままの pgm 押し続ける テレビが置かれているゾ 一ンを選ぶ システム全体を正しく動作させるためには、メ 押す 押す $\bigcirc$ インルームのシステムと接続する前に、リンク ルームのこのテレビを正しいオプションに設定 する必要があります。リンクルームで、このテレビの正面に座ってください。 そのまま LIST LIST GO V.OPTを選ぶ Option 6 を選ぶ\*<sup>3</sup> OPTION? 押し続ける 押す を選び承 認する

タイマープログラミング メインルームのテレビには、Play Timer がプログラムできます。

<sup>3</sup>\*注意!スピーカー等の他のシステムが、すでに 接続されているリンクルームにこのテレビを設 置する場合、Beo4を使ったオプション設定は Option 5を選ばなければいけません。

1つの部屋にテレビを2台置く

同じ部屋に置いた2台のテレビを、1本のリモコンで操作する場合は、それぞれのテレビを正しいオプションに設定する必要があります。

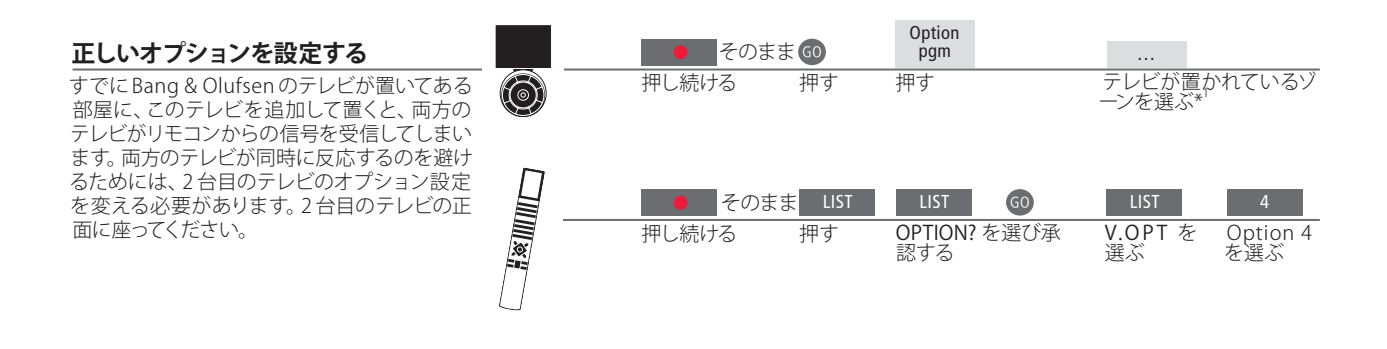

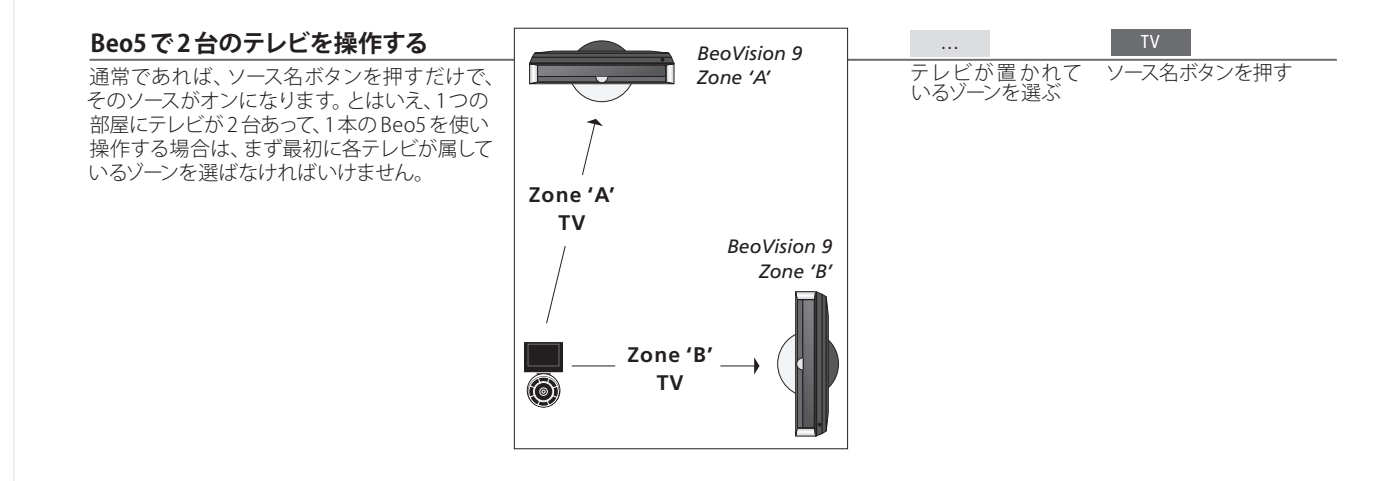

用語などの説明

Beo4のLINKボタン Beo4にLINKを表示させるためには、この機能名をBeo4のリストに追加しておく必要がありま す。詳しくは、Beo4に付属するガイドをご覧ください。

#### Beo4で Option 4 に設定したテレビを 操作する

通常であれば、ソース名ボタンを押すだけで、 そのソースがオンになります。とはい え、Option 4に設定したテレビを、Beo4を使 い操作する場合は、いずれかのソースを選ぶた めには最初にLINKを指示しなければいけません。 もしも、そのリモコンを2台めのテレビの操作 専用にしたい場合は、Bang & Olufsen 販売店 にご連絡ください。

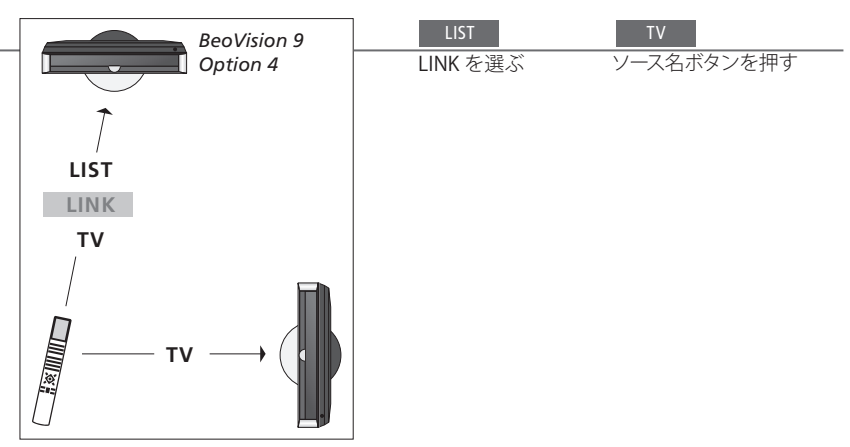

1\*注意! ゾーンの選択について、詳しくは Bang & Olufsen 販売店にお尋ねください。

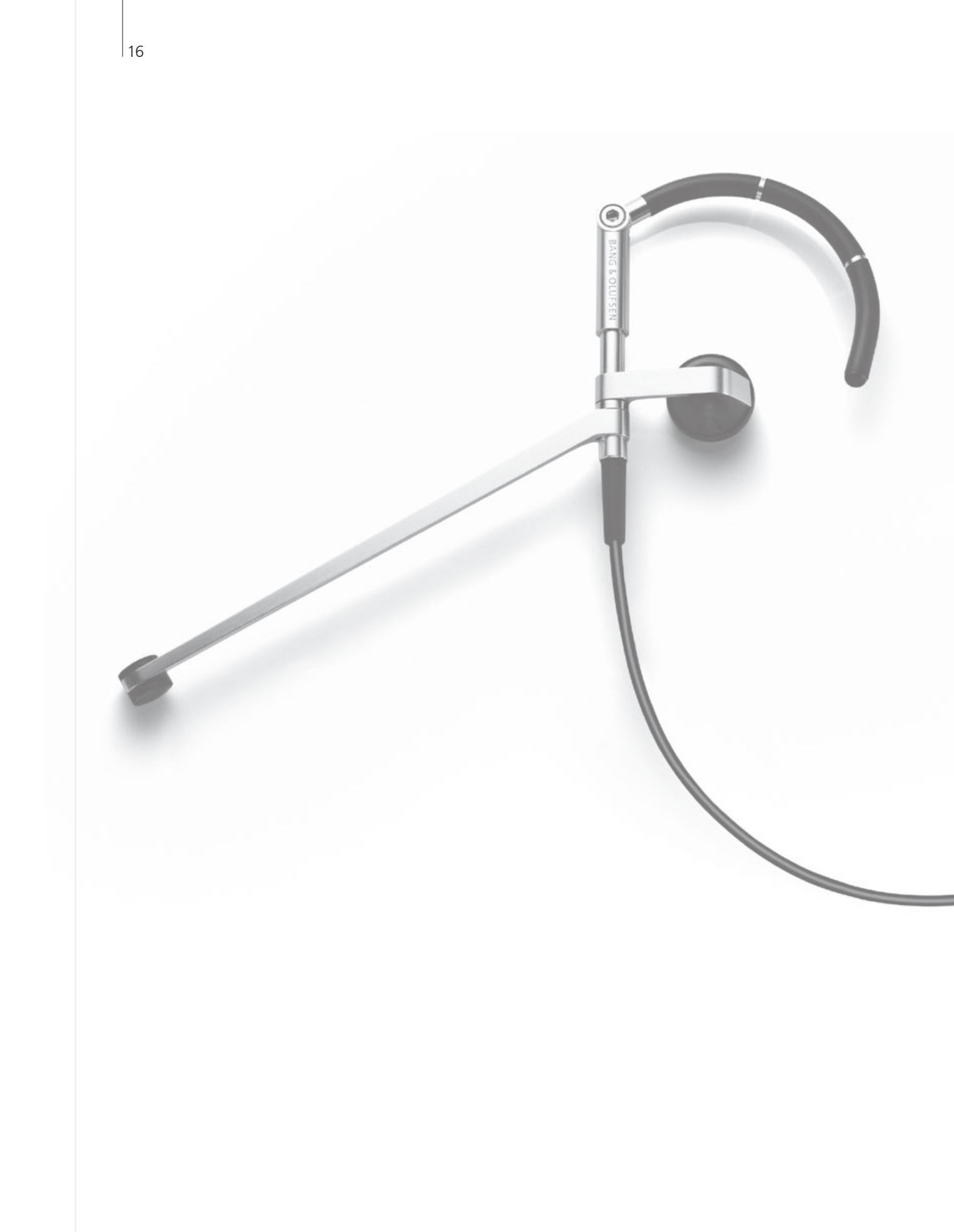

### 目次 – 発展させた使い方

- サラウンドサウンドとホームシアター 18
- サウンドのタイプを選ぶ 19
- Wake-up Timer 20
- Play Timer 21
- テレビチャンネルの編集と追加 22
- 映像とサウンドの設定を調整する 23
- 24 スクリーンのカラー精度を測定する
- 25 暗証コードシステム
- チューナーの設定 26
- Beo5またはBeo4で、他の機器を操作する 28

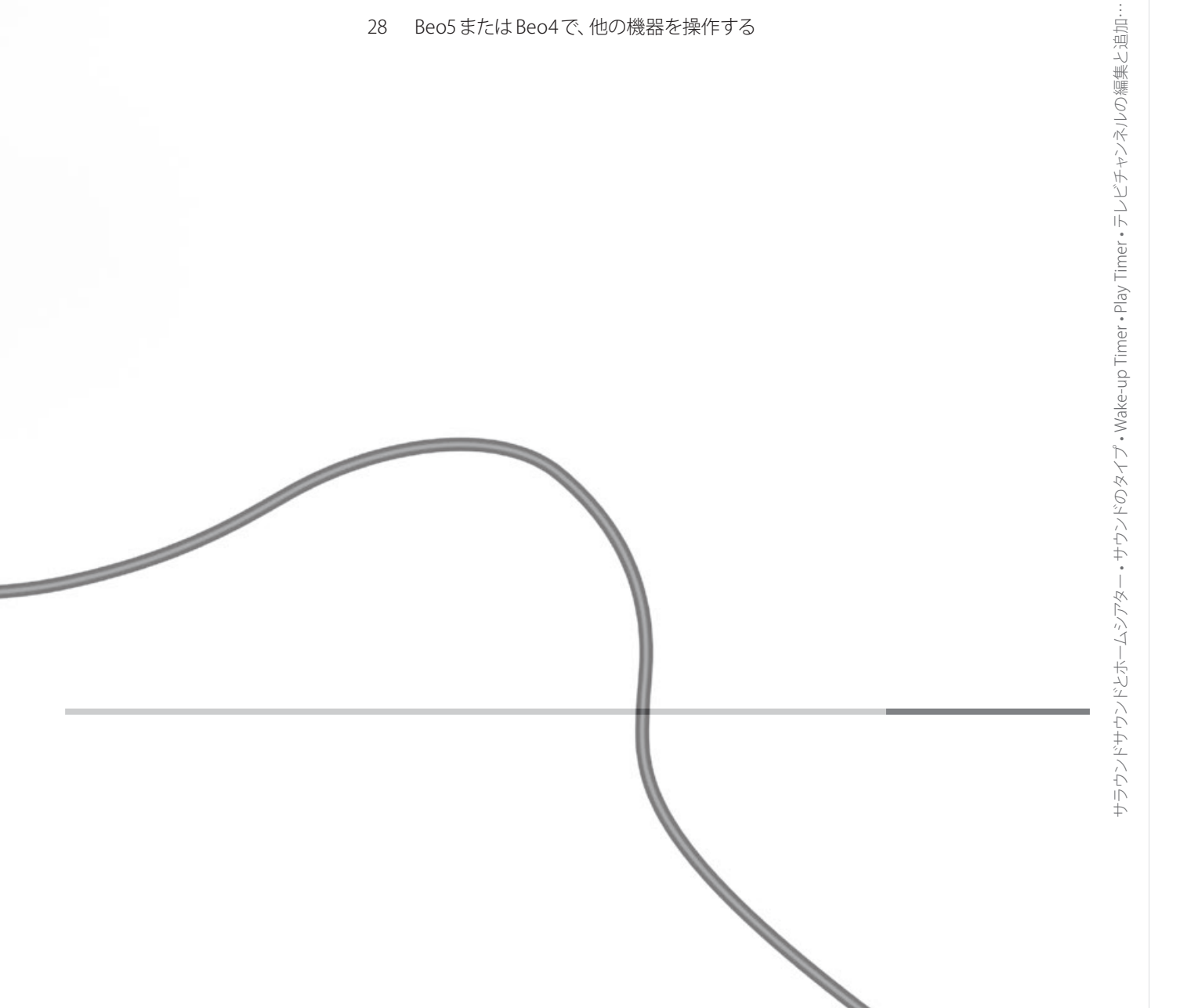

### サラウンドサウンドとホームシアター

プロジェクターとBang & Olufsen 製スピーカーを加えれば、このテレビを中心とし たホームシアターで、サラウンドサウンドが楽しめます。また、映像フォーマットを 選ぶことにより、カスタマイズされた映像を楽しむことができます。

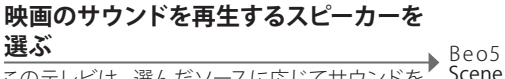

このテレビは、選んだソースに応じてサウンドを 自動的に最適化しますが、あるソースの再生に使 うスピーカーの組み合わせを、お客様が設定する こともできます。

Beo5 ディスプレイに → Speaker ディスプレ → スピーカーの組み合わせを選ぶ\*\*

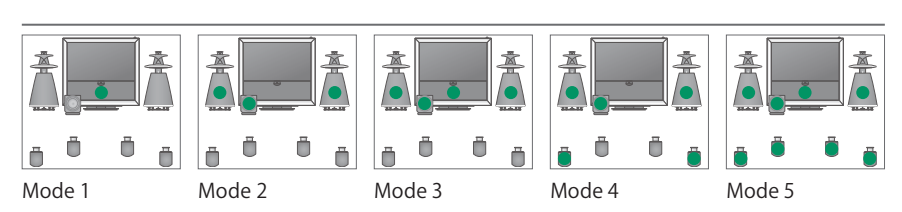

#### 映像フォーマットを選ぶ

このテレビは、選ばれたソースの映像を自動的に 最大化してスクリーンに映しますが、お客様がお 好みのフォーマットを指定することもできます。

Beo5ディスプレイに  $\rightarrow$  Picture ディスプレ  $\rightarrow$  フォーマットを 選  $\rightarrow$  映像の上下位置を調 Scene を呼び出す<sup>\*1</sup> → イを選ぶ  $\rightarrow$  な\*\*

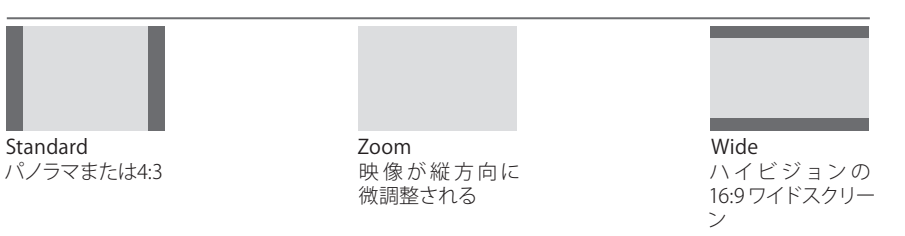

<u>小ームンアダーに切り替える</u> テレビのスクリーンから、接続したプロジェクター Beo5ディスプレイに→ Cinema ディスプレ → Cinema を選ぶと、ホームシアターモードとTV Scene を呼び出す\*<sup>1</sup> → イを選ぶ → モードが切り替わる のスクリーンへ、映像を切り替えます。

### 用語などの説明

**\*\*Scene メニュー** Beo4では、FORMAT を表示させることで映像フォーマットの選択とホーム 注意! テレビに追加されているスピーカーがフロ シアターの切り替えが実行でき、SPEAKER を表示させることでスピーカー ントの1組だけだと、Mode 1-3 しか選べません。 またこのテレビには、最大2本までの BeoLab サ の組み合わせが選べます。 **2\*OptimiseとVariation** Beo5 で Optimise を押すと、スピーカーの組み合わせまたは映像フォーマ ブウーファーが追加できます。 ットが自動で最適化されます。Beo4は GO を押します。Beo5で Variation を押すと、押すごとに Standard 内のフォーマットが切り替わります。Beo4 では◀または▶を使います。 モードの変更 Beo4でTVモードとホームシアターを切り替えるには、LIST を繰り返し押し て FORMAT を表示させたあと、0 を押します。

### サウンドのタイプを選ぶ

テレビを見ながら、使用するサウンドのタイプを切り替えられます。

| サウンドのタイプまたは言語を変える      | Sound        | Sound        |
|------------------------|--------------|--------------|
| サウンドのタイプ、または言語を切り替えます。 | サウンドタイプを呼び出す | 押して切り替えたのち選ぶ |

サウンドのタイプまたは言語

テレビのチャンネルを受信する時に、お好きなサウンドタイプを一緒に保存できます。22ページをご 覧ください。

### Wake-up Timer

このテレビを、Wake-up Timerで自動的にオンにすることができます。Wake-up Timerは、指定した時刻に1回だけ実行され、開始から1時間が経過すると自動的 に演奏を終了します。

| Wake-up Timer をプログラムする | ヽ´TV SETUP'メニューを | 'PLAY TIMER'メニュ | 'WAKE-UP TIMER'≯ | ▶ ゴ クキュート 予約すて  |
|------------------------|------------------|-----------------|------------------|-----------------|
| ソース、チャンネル番号、開始時刻を選びます。 | 呼び出す             | ーを選ぶ            | ニューを選ぶ           | ▶ ) ― ダを八月し承認する |

### Wake-up Timerをチェック、または削除

する → 'TV SETUP'メニューを→ 'PLAY TIMER'メニュ → 'WAKE-UP TIMER'メ → 設定を変更し承認する 呼び出す
→ で選ぶ
→ 'TV SETUP'メニューを選ぶ
→ 'TV SETUP'メニューを Wake-up Timer の設定をチェックまたは削除し ます。

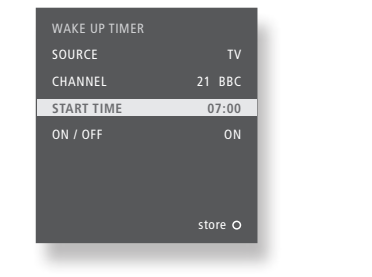

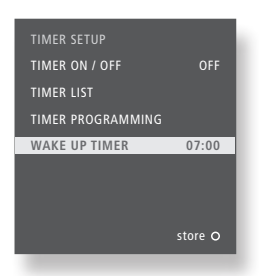

用語などの説明

Wake-up Timer Wake-up Timerでオンになるのは、そのプログラムを行なったテレビだけ 注意! このテレビは、Wake-up Timerが実行され です。Wake-up Timerを確実に実行させるためには、内蔵クロックを正し い時刻に合わせておいてください。

るかキャンセルされない限り、通常の Play Timer または Standby Timerをプログラムできません。

### **Play Timer**

メインルームのシステムで、Play Timer または Standby Timerをプログラムするこ とにより、このテレビを自動的にオン/オフできます。

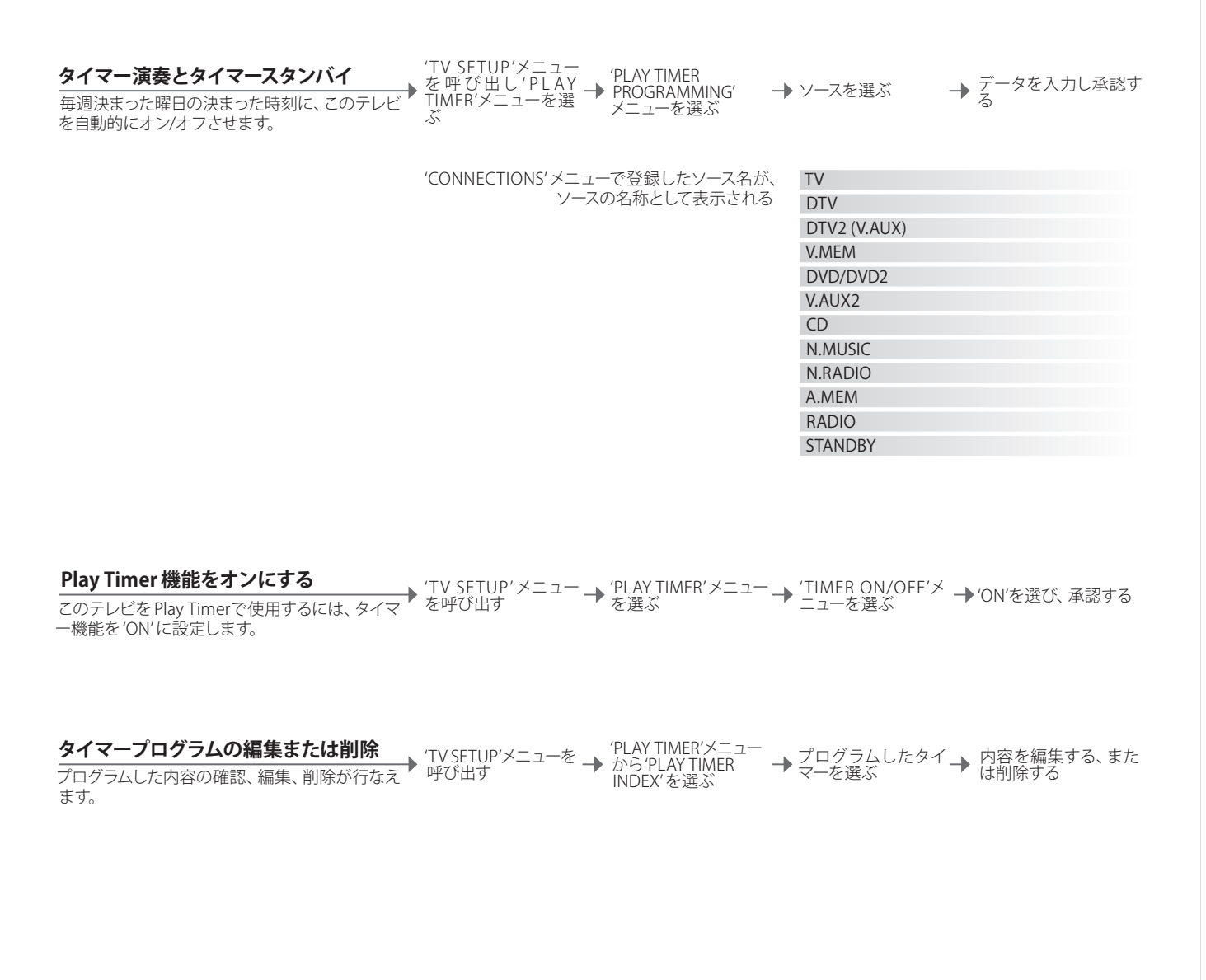

Play Timer Play Timerは、最大6個までプログラムできます。Timerを確実に実行させる 注意! リンクルームのシステムも、タイマーでスためには、内蔵クロックを正しい時刻に合わせておいてください。44 ページ イッチをオン/オフできます。その場合、タイマープ 参照。このテレビは、Wake-up Timerが実行されるかキャンセルされない限 ログラムは必ずメインルームのシステムで行ない、 り、通常の Play Timer または Standby Timerをプログラムできません。 安全対策 このテレビが、Play Timer機能によって自動的にオンとなっても、スタンドは をオンにしてください。

その後、リンクルームのシステムのタイマー機能

回転しないように設計されています。

### テレビチャンネルの編集と追加

テレビのチャンネルをお好きな順番で表示させたり、お好きな名前を付けること ができます。不要なチャンネルの削除や、新しいチャンネルの追加もできます。 最大99までのチャンネルを、お好きな番号でプリセットできます。

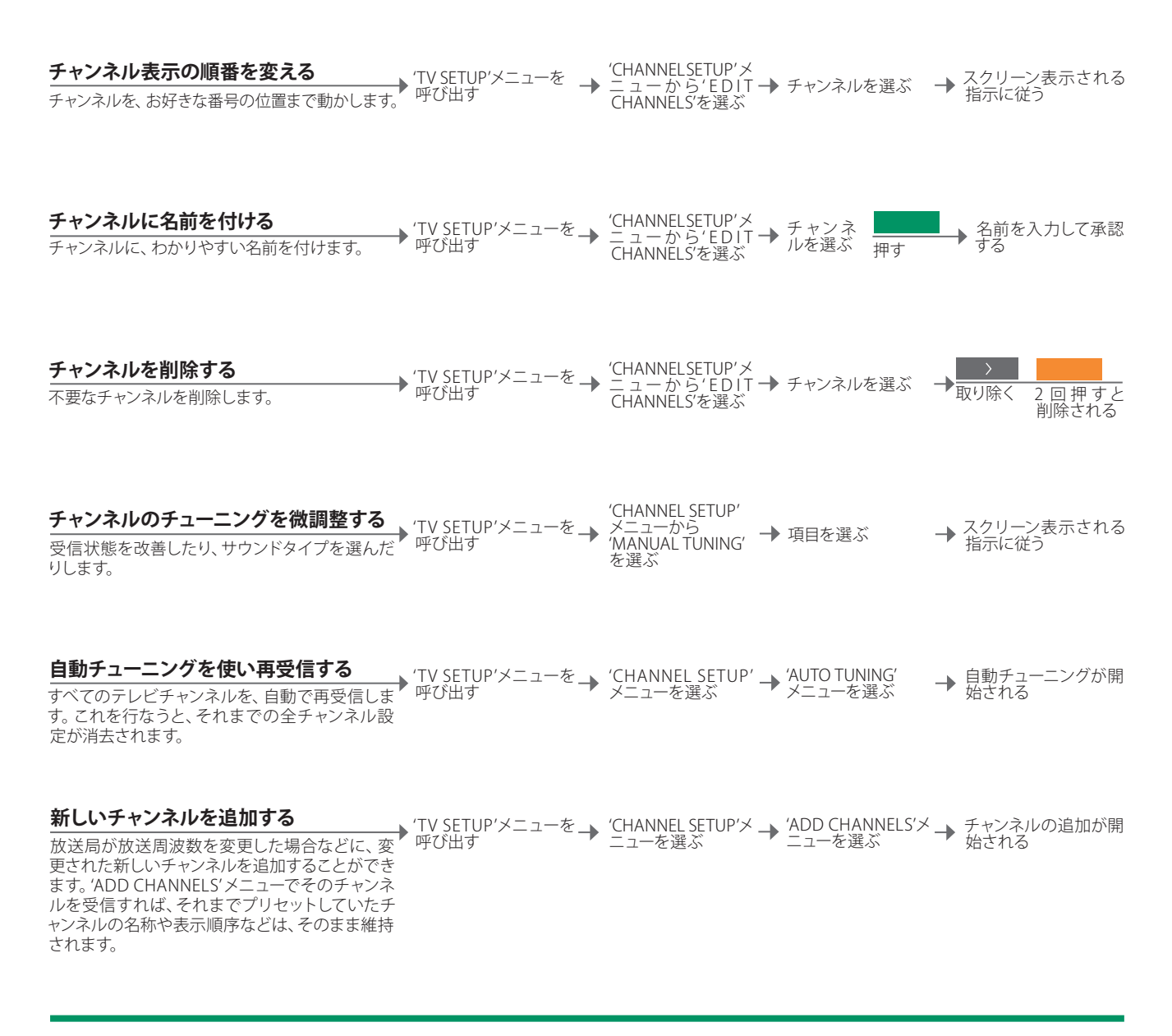

### 用語などの説明

**'MANUAL TUNING'** 'MANUAL TUNING'メニュー内の 'EXTRA'メニューから、'CHANNEL'、'FINE' (微調整)、'SOUND'の各項 目にアクセスできます。

### 映像とサウンドの設定を微調整する

映像とサウンドは、ほとんどの視聴条件に合うよう、工場出荷時にニュートラル に設定されています。もちろんこの設定は、お好みに応じて調整することができ ます。

| 映像の調整<br>輝度、カラー、コントラストを調整します。映像フ<br>ォーマットについては18ページをご覧くださ<br>い。/TINT/の調整結果は、今見ているチャンネルに<br>だけ適用されます。                                                       | 'TV SETUP'メニューを →<br>呼び出す   | OPTIONS メニュー<br>を選ぶ               | → 'PICTURE'メニュー<br>→ を選ぶ      | 調整を行なって承認す<br>る |
|----------------------------------------------------------------------------------------------------|-----------------------------|-----------------------------------|-------------------------------|-----------------|
|                                                                                                    |                             |                                   |                               |                 |
| <b>映像を一時的に消す</b><br>スクリーンから、映像を一時的に消します。                                                                                                    | Beo5に Scene ディス<br>プレイを呼び出す | Picture を選ぶ                       | → PictureMute を選ぶと<br>れる      | 、映像が消える/現わ      |
| <b>サウンドを調整する</b><br>デフォルトに設定したスピーカーの組み合わせ2<br>種類に対して、音量、低音と高音のレベル、ラウド<br>ネスをプリセットします。2台までのBeoLabサブ<br>ウーファーも、このプリセットの対象となりま<br>す (SOUIND) メニューの内容は このテレビに接 | 'TV SETUP'メニューを →<br>呼び出す   | 'OPTIONS'メニュー<br>から'SOUND'を選<br>ぶ | → 'ADJUSTMENT' →<br>メニューを選ぶ → | 調整を行なって<br>承認する |

す。'SOUND'メニューの内容は、このテレビに接続された機器によって異なります。スピーカーの組み合わせについては、18ページをご覧ください。

| 一時的な設定          | 調整した映像とサウンドの設定を、テレビのスイッチを切ると同時に自動で     | 注意    |
|-----------------|----------------------------------------|-------|
|                 | キャンセルしたい場合は、設定を承認する時に センター ボタンを押すのでは   | 4:3 🗸 |
|                 | なく、BACK を押します。                         | 示さ    |
| 'DEFAULT VIDEO' | テレビの映像ソースをオンにしたとき、自動的に選ばれるスピーカーの組み合    | とな    |
|                 | わせです。サブメニュー 'DEFAULT VIDEO' で設定します。    |       |
| 'DEFAULT AUDIO' | テレビのオーディオソースをオンにしたとき、自動的に選ばれるスピーカーの    |       |
|                 | 組み合わせです。サブメニュー 'DEFAULT AUDIO' で設定します。 |       |

注意! ロゴやデジタル写真などの静止画、および 4:3フォーマットの映像を、長時間スクリーンに表 示させないでください。スクリーン上に、焼け付き となって残ってしまう場合があります。

### スクリーンのカラー精度を微調整する

Automatic Colour Management は、スクリーンを精密に測定することで、カラー 再現力を完璧な状態に維持する技術です。テレビのフレーム上部からセンサー付 きアームが下りてきて、スクリーンに表示されるテスト画像を測定していきます。

#### 自動測定

▶ 手動で測定を指示することもできますが、テレビに自動で測定させることを推奨します。 \_\_\_\_\_約100時間の視聴ごとに、このテレビは、スタン バイボタンを押されることで自動的に測定を行な います。

可能とするには、TVモードにしたテレビを、2分 以上オンにしておく必要があります。

す到 C U / 別 E 'TV SETUP'メニューを
→ OPTIONSメニュー
'AUTO COLOUR MANAGEMENT'を
→ 測定が開始される\*

手動での測定が終わると

◆ センサーアームが格納され、テレビは最後に見て→ スクリーン上に、'CALIBRATION COMPLETE'が短いたソースへ戻る

### 用語などの説明

- \*\* 手動測定 スクリーンからすべての文字が消え、センサーアームが下りてきて測定が始 注意!測定中は、絶対にシステムのスイッチを切っ まります。
  - 測定失敗 センサーアームが完全に下りきらないと、測定は実行されず、状況に応じア ームは格納されます。 自動測定を行なっていた場合は、たとえ失敗しても、 次にスイッチを切られた時テレビが自動で測定を再実行します。

たり電源から抜いたりしないでください。

暗証コードシステム

暗証コード機能は、暗証コードを知らない第三者に、お客様のテレビが使用され るのを防ぎます。暗証コード機能をオンにしているこのテレビが、15-30分のあい だ電源から切り離されると、暗証コードシステムが自動的に稼働します。

| 暗証コード機能をオンにする                                          | ◆ 'TV SETUP'メニューを         |           | STOP       | ◆ 4ケタの暗証コード → 同じコードを再入力し                                                                |
|--------------------------------------------------------|---------------------------|-----------|------------|-----------------------------------------------------------------------------------------|
| まず、4ケタの暗証コードを入力します。                                    | 呼び出す                      | 2回押す      | 押す         | を入力して承認する → て承認する                                                                       |
| <b>暗証コードを変更する</b><br>設定しておいた暗証コードを変更します。* <sup>2</sup> | ▶ 'TV SETUP'メニューを<br>呼び出す | <<br>2回押す | STOP<br>押す | 今までの暗証コード 新しいコードを入力し<br>を入力して承認したあ て承認したあと、確認<br>と、'NEW PINCODE' → のため再入力して承認<br>を選ぶ する |
| <b>暗証コードを削除する</b>                                      | ◆ 'TV SETUP'メニューを         | く         | STOP       | ◆ 今までの暗証コード → 'DELETE PINCODE'を                                                         |
| 設定しておいた暗証コードを削除します。                                    | 呼び出す                      | 2回押す      | 押す         | を入力して承認する → 選んだあと、承認する                                                                  |

暗証コードを入力する

電源から切り離したあと、このテレビのスイッチ 暗証コードを入力する→ 承認する が入らない場合は、30秒待ってからもう一度スイッ チを入れてみます。

#### もし暗証コードを忘れてしまったら

Bang & Olufsen 販売店に連絡し、5 ケタのマスタ ーコードを入手してください。

5ケタのマスターコ 暗証コードを要求され ている時に押し続け、5 ケタのフィールドを表 示させる\*

\*\* 暗証コードの変更 もしも、3時間以内に暗証コードを5回以上変更すると、以後の3時間、テ 注意!もしも、購入して初めて電源に接続したテ レビが電源につながれている限り、'PINCODE'メニューは呼び出せなくなり ます。

**誤った暗証コード**もしも、誤った暗証コードを5回以上入力すると、以後の3時間、テレビの 操作は一切できなくなります。電源を抜くと、その時点から新たに3時間が カウントされ始めます。

レビが、暗証コードの入力を要求するようであれ ば、Bang & Olufsen 販売店にご連絡ください。 暗証コード入力中に、入力した文字を変更した い場合は、BACK を押して消去します。Beo4の場 合は STOP を押してください。 3\* Beo4の場合は、 ◀ を押し続けると五ケタのフ ィールドが呼び出されます。

チューナーの設定

端末機器などからのソースを見る時は、テレビ側の内蔵チューナーをオフにするこ とができます。

内蔵チューナーをオフにする テレビ内蔵チューナーをオフにすると、TV ボタン を押すことにより、接続されている周辺機器のス イッチが入ります。

<sup>(TV SETUP'メニューを</sup>

<sup>(OPTIONS'メニュー</sup>

<sup>(TV TUNER'のオン/)</sup>

<sup>(TV TUNER'のオン/)</sup>

<sup>(TV SETUP')</sup>

<sup>(TV SETUP')</sup>

<sup>(TV SETUP')</sup>

<sup>(TV TUNER')</sup>

<sup>(TV TUNER')</sup>

<sup>(TV TUNER')</sup>

<sup>(TV TUNER')</sup>

<sup>(TV TUNER')</sup>

<sup>(TV TUNER')</sup>

<sup>(TV TUNER')</sup>

<sup>(TV TUNER')</sup>

<sup>(TV TUNER')</sup>

<sup>(TV TUNER')</sup>

<sup>(TV TUNER')</sup>

<sup>(TV TUNER')</sup>

<sup>(TV TUNER')</sup>

<sup>(TV TUNER')</sup>

<sup>(TV TUNER')</sup>

<sup>(TV TUNER')</sup>

<sup>(TV TUNER')</sup>

<sup>(TV TUNER')</sup>

<sup>(TV TUNER')</sup>

<sup>(TV TUNER')</sup>

<sup>(TV TUNER')</sup>

<sup>(TV TUNER')</sup>

<sup>(TV TUNER')</sup>

<sup>(TV TUNER')</sup>

<sup>(TV TUNER')</sup>

<sup>(TV TUNER')</sup>

<sup>(TV TUNER')</sup>

<sup>(TV TUNER')</sup>

<sup>(TV TUNER')</sup>

<sup>(TV TUNER')</sup>

<sup>(TV TUNER')</sup>

<sup>(TV TUNER')</sup>

<sup>(TV TUNER')</sup>

<sup>(TV TUNER')</sup>

<sup>(TV TUNER')</sup>

<sup>(TV TUNER')</sup>

<sup>(TV TUNER')</sup>

<sup>(TV TUNER')</sup>

<sup>(TV TUNER')</sup>

<sup>(TV TUNER')</sup>

<sup>(TV TUNER')</sup>

<sup>(TV TUNER')</sup>

<sup>(TV TUNER')</sup>

<sup>(TV TUNER')</sup>

<sup>(TV TUNER')</sup>

<sup>(TV TUNER')</sup>

<sup>(TV TUNER')</sup>

<sup>(TV TUNER')</sup>

<sup>(TV TUNER')</sup>

<sup>(TV TUNER')</sup>

<sup>(TV TUNER')</sup>

<sup>(TV TUNER')</sup>

<sup>(TV TUNER')</sup>

<sup>(TV TUNER')</sup>

<sup>(TV TUNER')</sup>

<sup>(TV TUNER')</sup>

<sup>(TV TUNER')</sup>

<sup>(TV TUNER')</sup>

<sup>(TV TUNER')</sup>

<sup>(TV TUNER')</sup>

<sup>(TV TUNER')</sup>

<sup>(TV TUNER')</sup>

<sup>(TV TUNER')</sup>

<sup>(TV TUNER')</sup>

<sup>(TV TUNER')</sup>

<sup>(TV TUNER')</sup>

<sup>(TV TUNER')</sup>

<sup>(TV TUNER')</sup>

<sup>(TV TUNER')</sup>

<sup>(TV TUNER')</sup>

<sup>(TV TUNER')</sup>

<sup>(TV TUNER')</sup>

<sup>(TV TUNER')</sup>

<sup>(TV TUNER')</sup>

<sup>(TV TUNER')</sup>

<sup>(TV TUNER')</sup>

<sup>(TV TUNER')</sup>

<sup>(TV TUNER')</sup>

<sup>(TV TUNER')</sup>

<sup>(TV TUNER')</sup>

<sup>(TV TUNER')</sup>

<sup>(TV TUNER')</sup>

<sup>(TV TUNER')</sup>

<sup>(TV TUNER')</sup>

<sup>(TV TUNER')</sup>

<sup>(TV TUNER')</sup>

<sup>(TV TUNER')</sup>

<sup>(TV TUNER')</sup>

<sup>(TV TUNER')</sup>

<sup>(TV TUNER')</sup>

<sup>(TV TUNER')</sup>

<sup>(TV TUNER')</sup>

<sup>(TV TUNER')</sup>

<sup>(TV TUNER')</sup>

<sup>(TV TUNER')</sup>

<sup>(TV TUNER')</sup>

<sup>(TV TUNER')</sup>

<sup>(TV TUNER')</sup>

<sup>(TV TUNER')</sup>

<sup>(TV TUNER')</sup>

<sup>(TV TUNER')</sup>

<sup>(TV TUNER')</sup>

<sup>(TV TUNER')</sup>

<sup>(TV TUNER')</sup>

<sup>(TV TUNER')</sup>

<sup>(TV TUNER')</sup>

<sup>(TV TUNER')</sup>

<sup>(TV TUNER')</sup>

<sup>(TV TUNER')</sup>

<sup>(TV TUNER')</sup>

<sup>(TV TUNER')</sup>

<sup>(TV TUNER')</sup>

<sup>(TV TUNER')</sup>

<sup>(TV TUNER')</sup>

<sup>(TV TUNER')</sup>

<sup>(TV TUNER')</sup>

<sup>(TV TUNER')</sup>

<sup>(TV TUNER')</sup>

<sup>(TV TUNER')</sup>

<sup>(TV TUNER')</sup>

<sup>(TV TUNER')</sup>

<sup>(TV TUNER')</sup>

<sup>(TV TUNER')</sup>

<sup>(T</sup>

### 用語などの説明

**'CHANNEL SETUP'メニュー** 'CHANNEL SETUP'メニューは、テレビ内蔵チューナーがオンの時だけ表示されます。46ページをご覧 ください。

### Beo5またはBeo4で、他の機器を操作する

内蔵されている Peripheral Unit Controllerは、このテレビに接続した他社製の端 末機器や映像レコーダー、DVDプレーヤーなどを、Bang & Olufsen リモコンで操 作できるようにします。

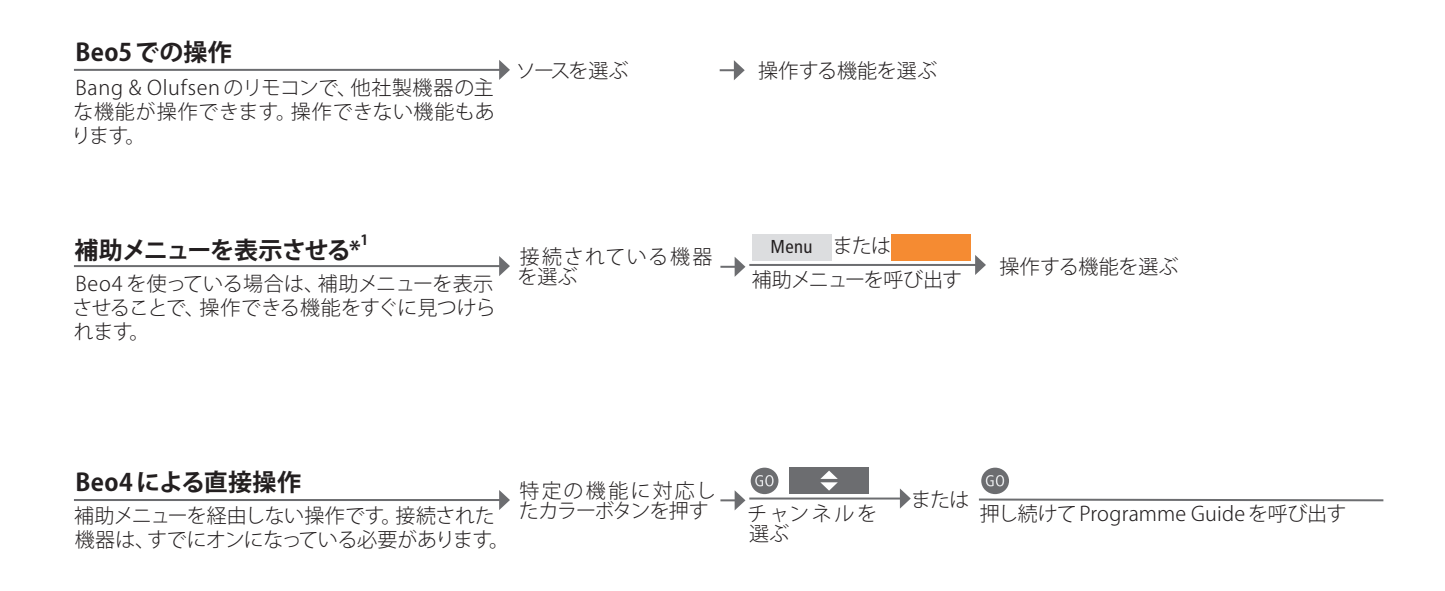

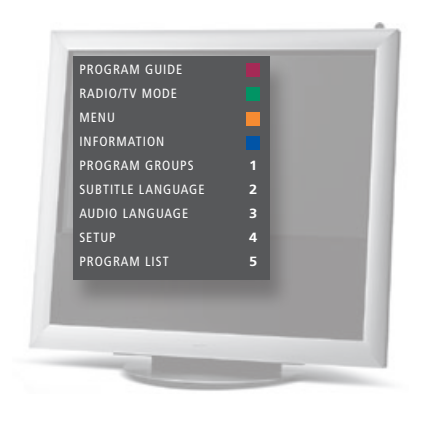

### 用語などの説明

1\*補助メニュー 補助メニューには、選んだソース機器で操作できる機能が表示されます。テ 注意! どのソースボタンで外部機器をオンにする レビのスクリーンに補助メニューを呼び出せるのは、Beo4だけです。Beo5でかは、チューナーの設定と'CONNECTIONS'メニュ は、操作可能な機能がBeo5のディスプレイに表示されます。リンクルームで、の設定によって決まります。26ページと35ペー 補助メニューを呼び出すことはできません。その機能に対応するカラーボタ ジをご覧ください。 ンを押すか、番号に続けて GO を押してください。

Bang & Olufsen 製ではない製品の機能に、Bang & Olufsen のリモコンでアクセスすることができます。

| 機器側のメニューを使う<br>リモコンを経由して、接続した機器のメニューを<br>操作します。Beo4では、1つ前のメニューへ戻る<br>のに、STOPではなく EXITを押す必要があるかも<br>知れません。                                                                                              | , 他社の機器のメ<br>ニューを呼び出す | 〈◇〉 ◎ また<br>メニュー内 機能を選<br>を移動 | は<br>ぶ ペーシ<br>ネルリ<br>送る*           | ▶ + 0-9<br>ジチャン データを入力する<br>Jストを |
|----------------------------------------------------------------------------------------------------|-----------------------|-------------------------------|------------------------------------|----------------------------------|
| <b>映像レコーダー/DVDプレーヤー</b><br>スイッチオン、再生開始と停止、前後へのサーチ<br>を行ないます。                                                                                                    | その機器のスイッ<br>チをオンにする   | ④ ▶ 後方/前方                     | <u>STOP</u><br>1度押すとポーズ<br>2度押すと停止 | PLAY<br>再生を再開する                  |
| 現在の映像を録画する<br>スクリーン上の映像を、すぐその場で録画すること<br>ができます。他のソースを選んだり、テレビをスタ<br>ンバイにしても、録画は続けられます。確実に録<br>画を行なうためには、使用する映像レコーダーが<br>正しい端子に接続されていることを確認してくだ<br>さい。録画中に他のソースに切り替えようとする<br>と、スクリーン上には'RECORD'と表示されます。 | Record<br>2回押す        | → ソースを選ぶ -                    | ◆ 映像レコーダーを選                        | <u>STOP</u><br>2回押すと録画終了         |
| 映像レコーダーのチューナーから録画する<br>映像レコーダーのチューナーに、録画したいチャ<br>ンネルが設定されている必要があります。録画は、<br>映像レコーダー側でコントロールされます。その<br>映像レコーダーに、入力セレクターが正しく設定<br>されていることを確認してください。録画につい<br>ての詳細は、映像レコーダーに付属のガイドをご<br>覧ください。             | 映像レコーダーを<br>選ぶ        | Record<br>2回押す                | → 録画スタンバイ/再<br>替えられる               | 開が切り<br>2回押すと録画終了                |

| <sup>2*</sup> Beo4 | Beo4では、矢印ボタンの前に GO を押す必要があります。                | 注  |
|--------------------|-----------------------------------------------|----|
| スイッチのオン/オフ         | Beo4を使っている場合、一部の機器は、スイッチをオン/オフするのに GOを        | 照  |
|                    | 押してから0を押す必要があります。                             | てト |
| 2台めのレコーダーに         | 端子グループAV2に接続された2台めの映像レコーダーに録画する場合             | だ  |
| 録画する               | は、Beo5で Record2 を押します。録画を終えるには、Record2 を押してから |    |
|                    | STOP を2回押します。                                 |    |

注意!接続した機器に付属するガイドを、必ず参照してください。どの製品が操作できるかについては、Bang & Olufsen 販売店にお問い合わせください。

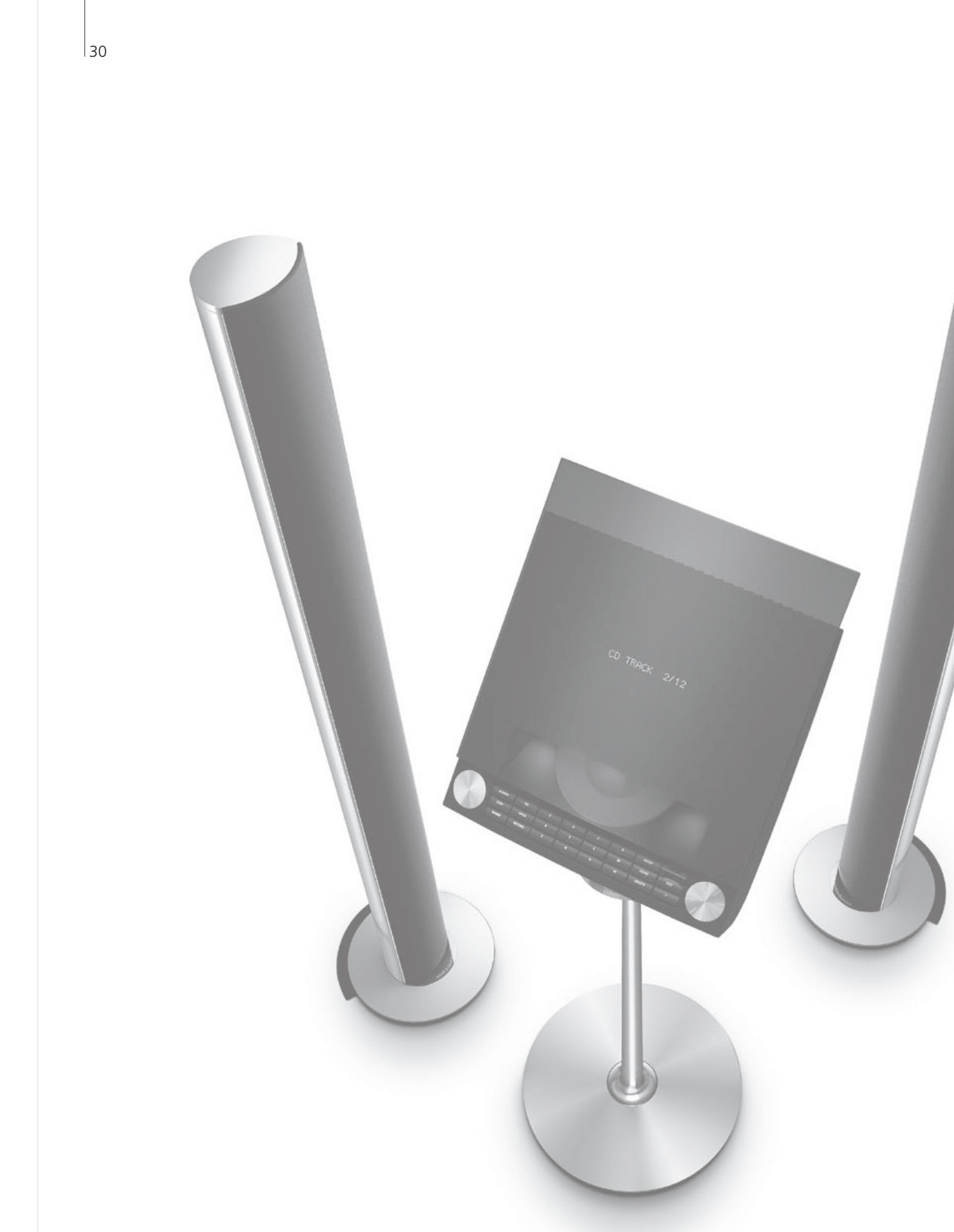

# 目次 – 設置

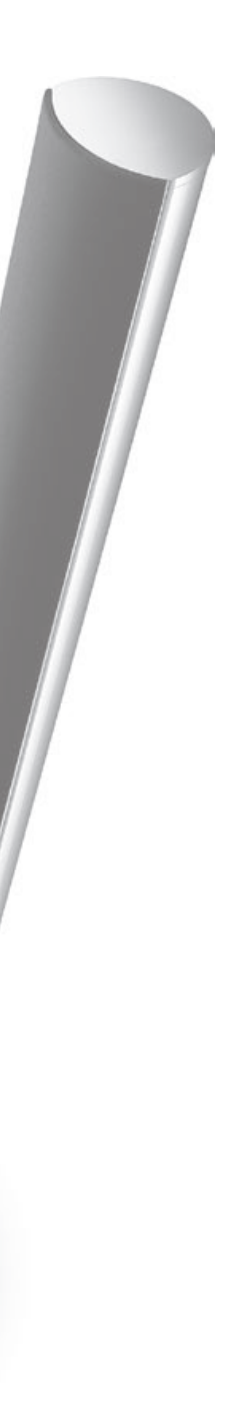

- 32 このテレビのセットアップ
- 34 セットアップを拡張する
- 36 接続した機器のセットアップ
- 38 接続パネル
- 40 このテレビの初期設定
- 42 スピーカーのセットアップ
- 44 追加設定
- 46 オンスクリーンメニュー
- 46 クリーニング

セットアップ — 設定

### このテレビのセットアップ

以下の説明をよく読んで、このテレビを設置し、必要な接続を行なってください。

#### このテレビの設置場所

このテレビは、スイッチを入れると同時に、内蔵して いるモーターによってプリセットされた位置まで回 転していきます。

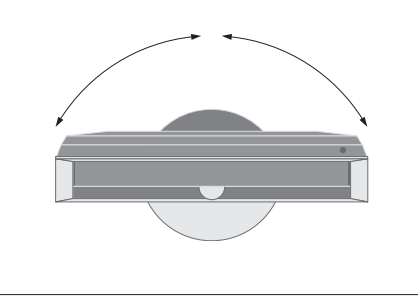

重量のあるテレビですので、持ちあげたり動かした りする作業は、必要とされる機材を持った専門のス タッフにお任せください。

#### 保護パーツを外す

テレビを設置場所に置いたら、フロントフレームの 下にある2個の保護パーツを外してください。

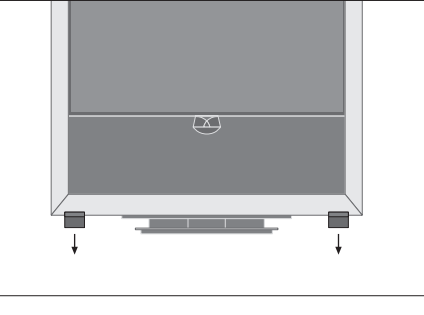

各パーツの内側にあるネジを外してください。

#### 底部カバーを取り付ける

カバーの裏には、両面テープがついています。

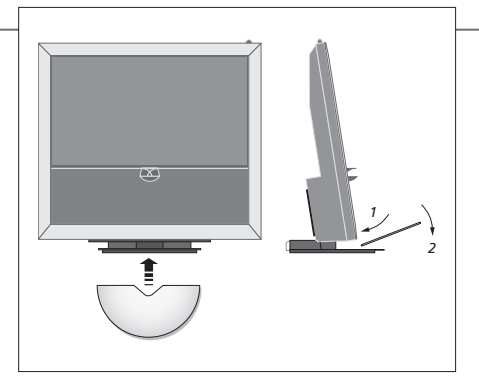

テープを剥がさないままの状態で、貼り付け位置の 確認を行なったあと、カバーを貼り付けて固定して ください。

### 重要:

通風 適切な通風を確保するために、テレビの両側には最低5cm、上部には最低10cmの空間を設けてください。 テレビ裏側の通風口は、絶対にふさがないでください。 オーバーヒートすると、スタンバイライトが点滅しスクリーンに警告が表示されるので、テレビのスイッチを 切って冷えるのを待ってください。冷却している間、テレビの操作はできません。

#### ケーブル類を通す

テレビが余裕をもって回転できるよう、ケーブル類 は大きな輪のかたちにまとめ、ケーブルブラケット で固定してください。

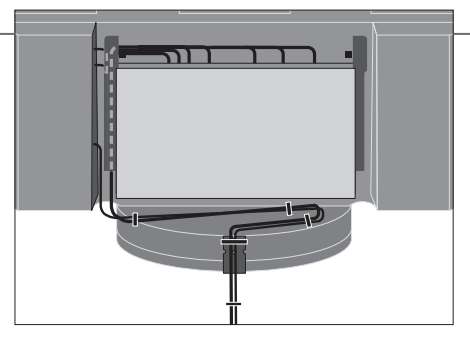

ケーブル長にどれだけ余裕があるか確認するには、 まとめたケーブルを最終的に固定する前に、テレビ を左端まで静かに手で回してみてください。

### 背面と側面

- 1 スタンバイライト/リモコン信号受光部。
- 2 側面接続パネル(電源コード、テレビ信号用アン テナ入力) メイン接続パネル(4)を手前に倒すと、この端子 にアクセスできます。
- 3 ケーブルブラケット
- 4 内蔵トレイとケーブル用のカバーがついたメイン 接続パネル。 カバーを外すには、パネルを手前に傾けます。

カハーを外りには、ハイルを手削に傾けまり。 トレイを開くと、ケーブルを楽に通せるようになり ます。

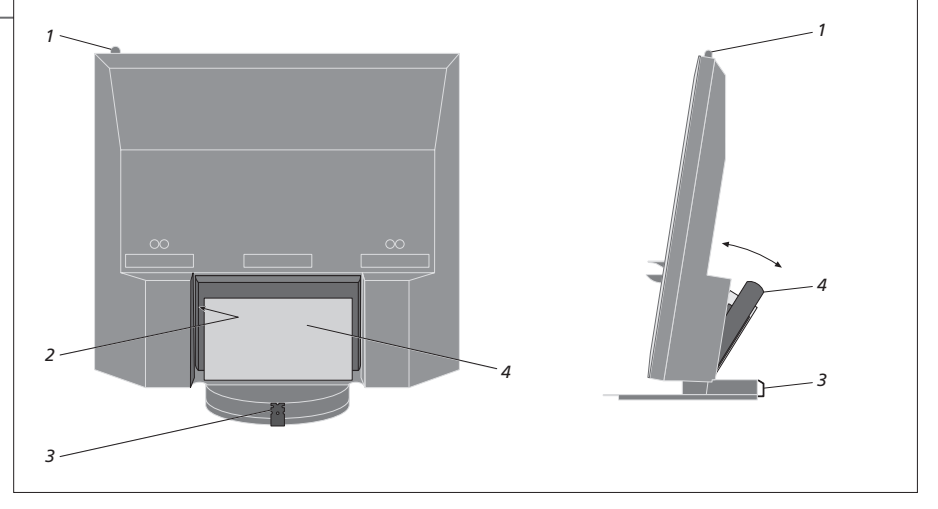

注意! ロゴやデジタル写真などの静止画、および4:3フォーマットの映像を、長時間スクリーンに表示させないでください。スクリーン上に、焼け付きとなって残ってしまう場合があります。

### セットアップを拡張する

このテレビは、様々な機器に対応しています。プロジェクターに加え、室内の照明やカ ーテンを操作するホームオートメーションシステムも接続できます。映像レコーダーは、 必ず、AV1またはAV2に接続してください。

#### 雷源を抜く

接続をしている間、テレビは電源から抜かれてい る必要があります。

→ テレビを電源から抜く

#### ケーブルカバーを外す

ケーブルカバーを外し、接続パネルにアクセスでき る状態にします。

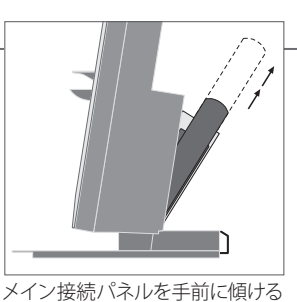

テレビのスイッチを切る

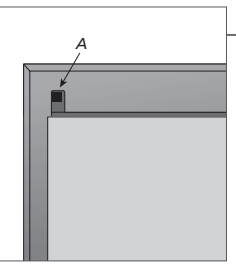

2個のロック部材Aを開き、カ バーを取り外す

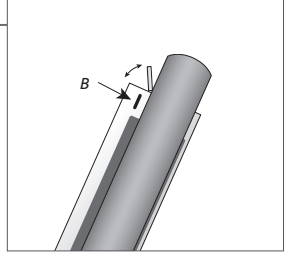

Bを押すと小さなドアが開き、一時的に接続する機器用の端子に アクセスできる

#### 他社製の機器を接続する

◆その機器に対応するCTRLと記さ→ 接続を行なう れた端子を選ぶ Bang & Olufsen 製ではない機器をBeo5で操作す る場合は、Bang & Olufsen の赤外線発信器を各機 器に振り分けます。36-37ページをご覧ください。

#### テレビのスイッチを入れる

→ テレビのスイッチを入れる ▶ すべてのカバーを再装着する → テレビを電源に接続する テレビを電源へ接続する前に、各カバーを必ず元の 位置に戻してください。

### 用語などの説明

'AUTO SELECTION' このテレビは、オンになると同時に、信号を検出することで接続された機器を自動的に識別します。 接続したレコーダーに、タイマー録音が行なえます。この機能は 'AV1'と 'AV2' メニューにしか表示されず、 **'TIMER RECORDER'** どちらかのメニューでのみ実行されます。 **'HDMI'** HDMI IN 端子に接続した機器のことです。'CONNECTIONS'メニューで'HDMI EXPANDER'を'YES' にする

と、'AV'メニュー内の 'HDMI-C' オプションが、'HDMI-C1'、'HDMI-C2'、'HDMI-C3'、'HDMI-C4' に置き換えら れます。

| 接続した機器を登録する                                       | 'TV SETUP'メニュ | 'OPTIONS'メニューか    | 1つの端子グル | STANDBY    | ▲ スクリーン表示さ |
|---------------------------------------------------|---------------|-------------------|---------|------------|------------|
| このテレビに接続した機器が自動的に認識されな<br>い場合は、その機器を登録します。端子グループご | ーを呼び出す        | ち CONNECTIONS を選ぶ | 選び、登録する | こ<br>ユーを選ぶ | → れる指示に従う  |
| とに、右の手順を実行してください。                                 |               |                   |         |            |            |

| 'CONNECTIONS'メ<br>ニューの内容        | AV1–AV6<br>DISPLAY 2<br>HDMI EXPANDER<br>LINK                                    | 接続した機器を登録する<br>接続したプロジェクターを登録する<br>HDMI C 端子に接続した HDMI Expanderをオン<br>またはオフにする<br>リンクチャンネルを設定し、システムモジュレータ<br>ーをオンにする                                                           |
|---------------------------------|----------------------------------------------------------------------------------|----------------------------------------------------------------------------------------------------|
| 'AV1-AV6'メニュー<br>に表示されるソー<br>ス名 | NONE<br>V.MEM<br>DVD/DVD2<br>DTV2 (V.AUX)<br>DTV<br>V.AUX2<br>TV<br>PC<br>Centre | 何も接続されていない<br>ビデオまたはハードディスクレコーダー用<br>DVDプレーヤーまたはレコーダー用<br>端末機器などの外部機器用<br>端末機器などの外部機器用<br>ゲーム機などの外部機器用<br>外部テレビチューナー用<br>パソコン用<br>最大6種類までのソースを内蔵した機器の接続用<br>(AV2'メニューでのみ表示される) |

上に挙げたのは登録の一例です。接続した機器は、 お好きなソース名でも登録できます。追加する機 器を、Master Linkシステムに登録することもでき ます。

 '(VGA)'
 VGA端子(AV5 または AV6)に接続する機器のことです。

 'STANDBY OPTIONS'
 ソースまたはこのテレビをオフにした時、対応する端末機器のスイッチを同時に切ります。その端末機器を常にオンのまま、あるいはリモコンの指示でのみオン/オフするように設定することもできます。

### 接続した機器のセットアップ

このテレビに、映像ソースとスピーカーを接続してセットアップします。

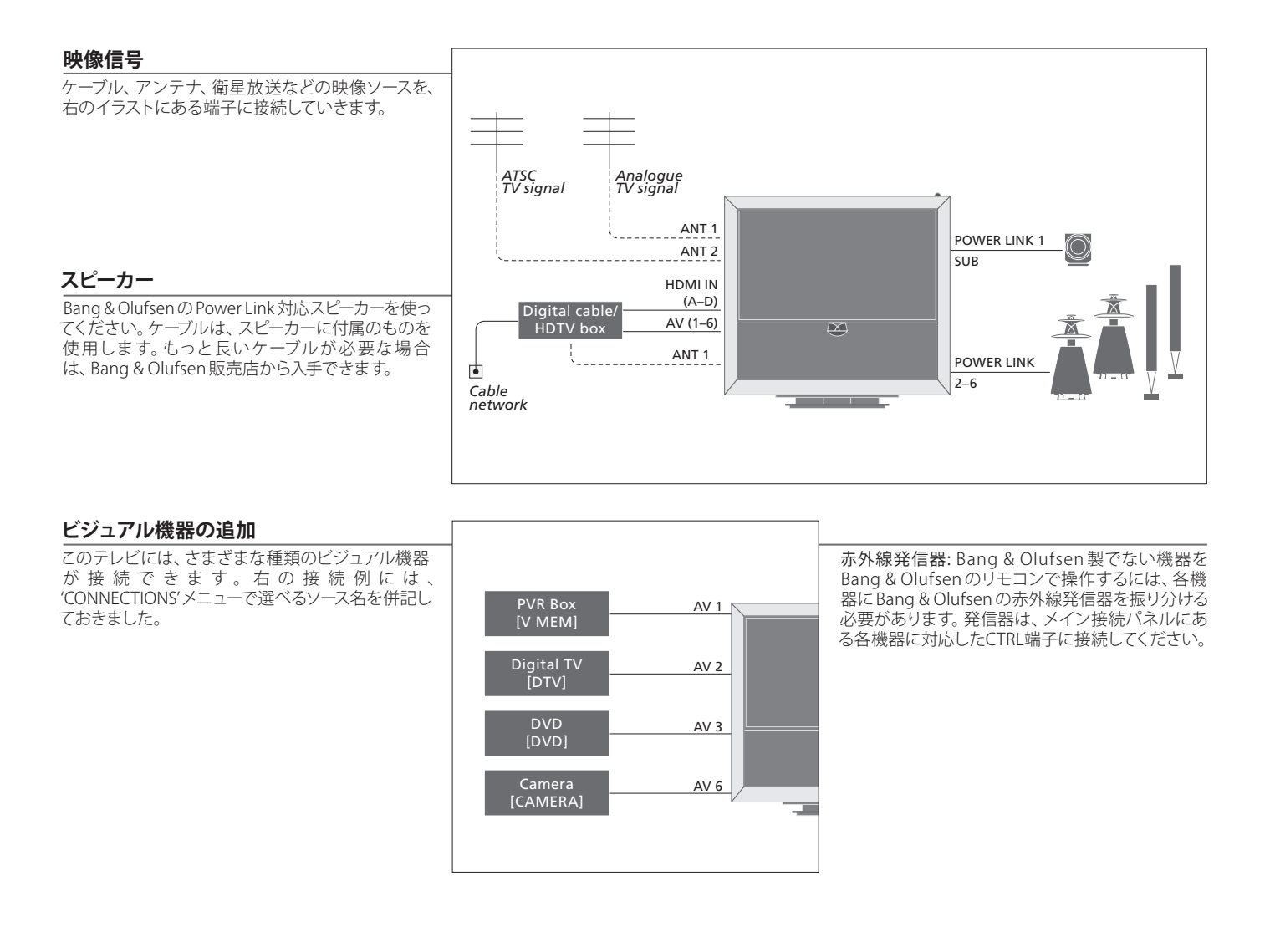

用語などの説明

HDMI 出力をもった機器

機器 HDMI出力をもった機器は、どの HDMI 端子にでも接続できますし、どの AV 端子グループにも登録できます。接続した機器のセットアップについては、35 ページをご覧ください。

プロジェクターを含むホームシアター、またはホームオートメーションシステムに、セットアップを拡張することができます。

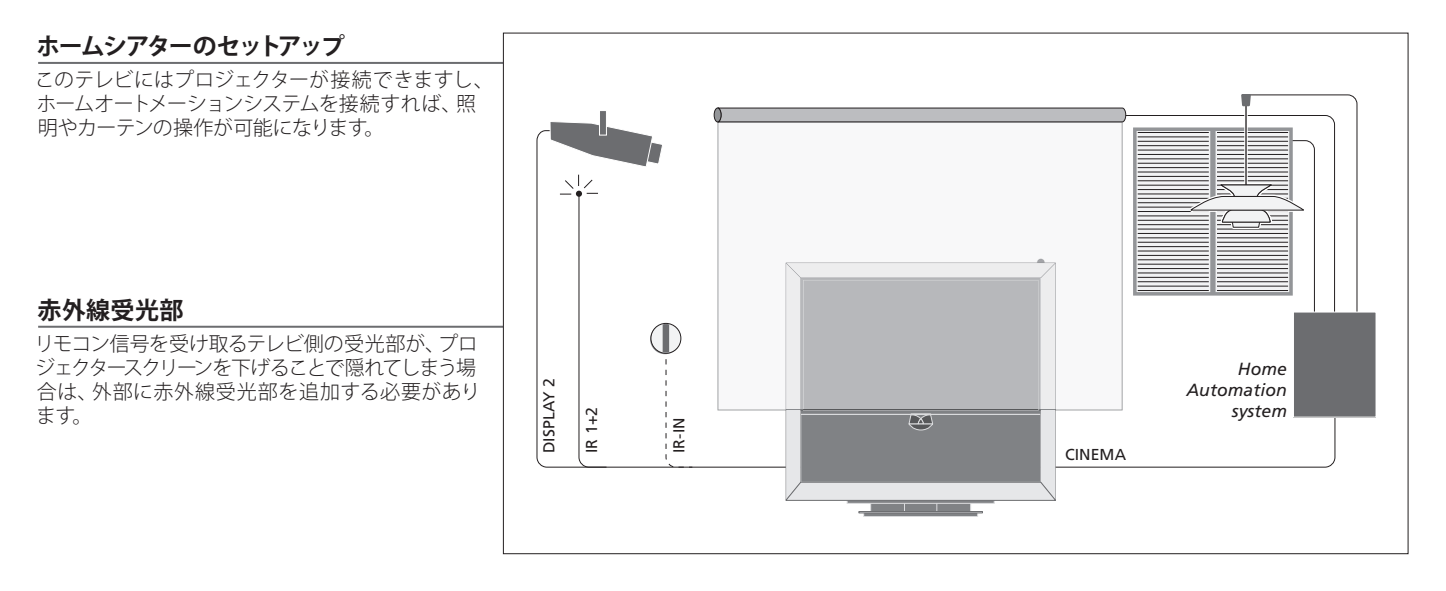

### オーディオシステム

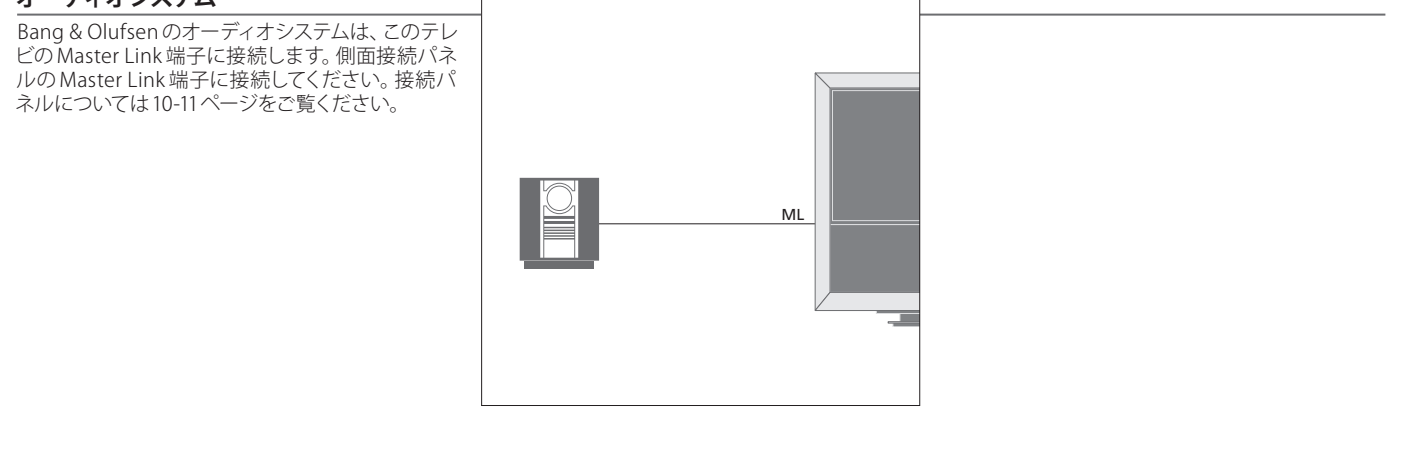

**電源コードとプラグ** 付属の電源コードとプラグは、このテレビ専用に設計されています。プラグを交換したり電源コードを傷つ けると、テレビの性能が損なわれます。コードの片側を、テレビの側面接続パネルの ~ 端子に接続し、プラ グを壁のコンセントに接続します。赤外線受光部が赤く点灯し、テレビはすぐに使えるスタンバイ状態にな ります。

### 接続パネル

メイン接続パネルに接続した機器は、すべて'CONNECTIONS'メニューから登録しな ければいけません。35ページをご覧ください。

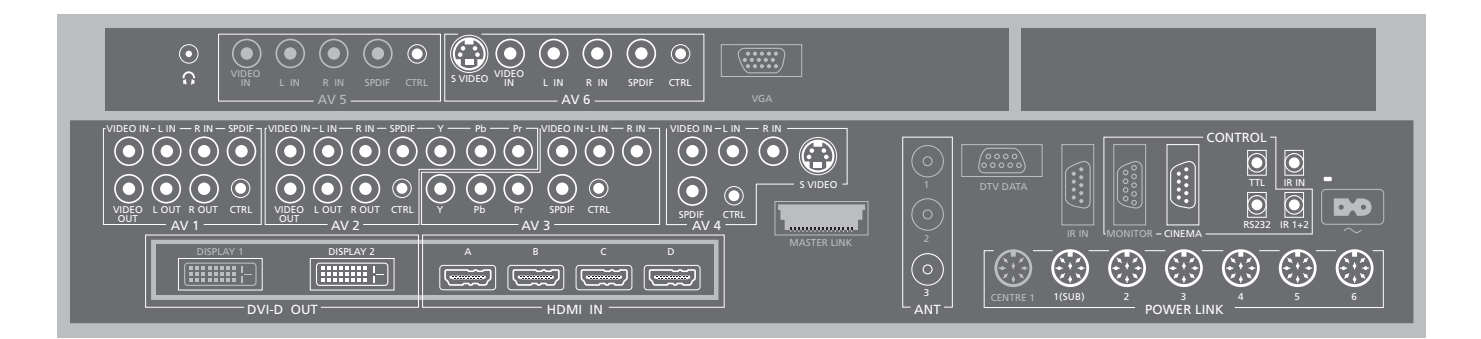

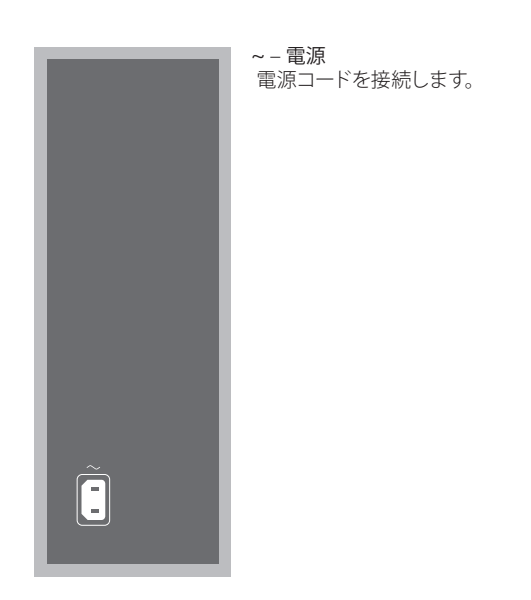

用語などの説明

HDMIソース あるHDMI機器が、HDMIA端子またはHDMIB端子に接続されており、別のHDMI機器がHDMIC端子またはHDMID端子に接続されている時は、2種類のHDMIソースの映像を同時に見ることができます。

# メイン接続パネルを描いたイラストの中で、グレーに塗りつぶされている端子は、テレビ内部の接続に使用されています。これらの端子からは、ケーブルを抜かないでください。

G

ヘッドフォンを接続します。

#### AV1

主に使用する映像レコーダーや、端末機器をAV接続する端子グループです。各種のビジュアル機器も接続できます。

#### AV2

外部ビジュアル機器をAV接続する端子グループです。

#### AV3

外部ビジュアル機器をAV接続する端子グループで す。

このテレビは、AV1に接続された映像レコーダー と、AV3に接続された録画可能なビジュアル機器の 間の信号経路を、常にオープンに保っています。 これによって、タイマー録画を行なう際、AV3に接 続された機器のスイッチを自動的にオンにし、AV1 に接続されたレコーダーで、AV3からの映像を録画 することができます(接続した機器が、この機能に 対応している場合)。

#### AV4

外部ビジュアル機器をAV接続する端子グループで す。

#### AV5

カメラやカムコーダーなど、一時的に接続する機器 の接続には、この端子グループを使います。 AV6 カメラやカムコーダーなど、一時的に接続する機器の接続には、この端子グループを使います。

VIDEO IN (AV1–AV6) 映像信号を入力する端子です。

VIDEO OUT (AV1-AV2) 映像レコーダー用の出力端子です。

L-IN, R-IN (AV1-AV6) 左右のサウンドのライン入力端子です。

L-R OUT (AV1-AV2) 左右のサウンドのライン出力端子です。

Y - Pb - Pr (AV2-AV3) HDTV ソースなど、外部機器からのビデオ信号の接 続用です。 いずれかの AV 端子、またはデジタルオー ディオ端子と組み合わせて使用できます。

SPDIF (AV1-AV6) DVDプレーヤーなどからの、デジタル音声信号の入 力端子です。

CTRL (AV1-AV6) AV 端子に接続された外部機器用の、リモコン信号 端子です。

S VIDEO (AV4, AV6) S-VHSまたはHi-8カムコーダー用の端子です。

DISPLAY 2 (DVI-D OUT) プロジェクターを接続する端子です。 HDMI IN (A-D)

High Definition Multimedia Interfaceをもつ映像ソ ース、またはパソコンとの接続用です。これらの端子 に接続した機器は、どのAV端子グループにも登録す ることができます。HDMI Expanderを、HDMI-C端 子に接続してください。

VGA

ハイビジョン対応の映像ソース、またはパソコンを 接続する端子です。

ANT (1-3) アンテナ入力端子(1)と(2)は、将来の技術に対応す るための端子です。(3)には、外部アンテナまたはケ ーブルTVを接続します。

MASTER LINK 対応している Bang & Olufsen 製オーディオシステム を接続します。

DTV DATA 将来の技術に対応するための端子です。

CINEMA ホームオートメーションシステム用の端子です。 TTL/RS232 ホテル向けのシステムでのみ使用します。

IR IN テレビをプロジェクターと組み合わせる際に、外部 赤外線受光部を接続します。

IR 1+2 ホームシアターのセットアップで、追加する赤外線 発信器を接続します。

ヘッドフォン テレビに接続されているスピーカーを消音するには、音量ホイールを左方向へ素 早く回します。ヘッドフォンからの音量を調節するには、ゆっくり左右へ回します。 もう1度スピーカーから音を出す時は、音量ホイールを左方向へ素早く回してくだ さい。

注意! 映像レコーダーは、AV1またはAV2端子グル ープにしか接続できません。他の端子グループは、 映像出力をもっていないからです。主に使用する映 像レコーダーをAV1に接続し、その他の映像レコー ダーはAV2に接続してください。

POWER LINK 1 (SUB) 2本の Bang & Olufsen 製サブウーファーを接続する場合は、ケーブルスプリッタを ダーは AV2 に接続してください。 使ってくたださい。

POWER LINK 2-6 サラウンドサウンドで使うスピーカーを接続します。42-43ページをご覧ください。

### このテレビの初期設定

TV

このテレビを初めて電源につなぎ、スイッチをオンにすると、初期設定を行なうため の画面が表示されます。初期設定した内容は、後日、同じ画面を呼び出すことで変更 することができます。

#### テレビのスイッチを入れる

このテレビは、起動して操作可能となるまで約20秒 スイッチオン かかります。

| 設定を行なう                                                    | $\langle \diamondsuit \rangle$ | ©                                 |
|-----------------------------------------------------------|--------------------------------|-----------------------------------|
| このテレビを初めてオンにした時だけ、以下の設定<br>用メニューが表示されていきます。* <sup>1</sup> | 項目を選ぶ                          | 承認して次のメニュー項目へ進む                   |
|                                                           | TUNER SETUP                    | テレビ内蔵チューナーをオフ/オンする。26ページ参照        |
|                                                           | CONNECTIONS                    | 接続した機器を登録する。35ページ参照               |
|                                                           | AUTO TUNING                    | テレビのチャンネルを自動で受信する。22ページ参照。テレビ内蔵チュ |
|                                                           |                                | ーナーがオンの時にのみ表示される。26ページ参照          |

### 用語などの説明

テレビ内蔵チューナー 'CHANNEL SETUP'メニューは、テレビ内蔵チューナーがオンにされている時だけ しか表示されません。26ページと46ページをご覧ください。 おうしんとしたしたであったあと、緑色のボタンを押さないと次の 接続 各端子に接続した機器のタイプ、使われている端子、製品名、ソース名を選びます。 メニューへ進めないことがあります。スクリーン表 オートチューニング テレビチャンネルを、自動で受信させるためのメニューです。

1\*注意! 初期設定をしている時は、あるメニューで 示される指示に従ってください。

初期設定を終えれば、ホームシアターを見る時に使用するスピーカーの設定が可能に なります。

| スピーカー設定                                               | SPEAKER TYPES    | 初期設定の段階では、テレビを見る時に使用するスピーカーのみが設定                                                                 |
|-------------------------------------------------------|------------------|--------------------------------------------------------------------------------------------------|
| リスニングポジションに合わせ、各スピーカーからの <sup>ア</sup><br>サウンドを最適化します。 | SPEAKER ROLES    | できます。初期設定を終えれば、ホームシアターを見る時に使用する人ビー<br>カーの設定が可能になります。42-43ページの'スピーカーのセットアップ'、                     |
|                                                       | SPEAKER DISTANCE | および18ページの'サラウンドサウンドとホームシアター'をご覧ください。                                                             |
|                                                       | SPEAKER LEVEL    |                                                                                                  |
|                                                       |                  |                                                                                                  |
|                                                       | SOUND ADJUSTMENT | デフォルトとする2種のスピーカーの組み合わせに対して、音量、低音と高音のレベル、ラウドネスを調整してプリセットします。スピーカーの組み合わせは、いつでも変更できます。23ページをご覧ください。 |

| スタンドの設定                                               |                  | <                                                   | $\rightarrow$                                          | GO   |
|-------------------------------------------------------|------------------|-----------------------------------------------------|--------------------------------------------------------|------|
| このテレビのモータースタンドは、この調整と設定 <sup>7</sup><br>を終えないと動作しません。 | STAND ADJUSTMENT | 'SETLEFTMOSTPOSITION'<br>で、テレビが回転して止まる<br>左端の位置を決める | 'SET RIGHTMOST POSITION'<br>で、テレビが回転して止まる右<br>端の位置を決める | 承認する |

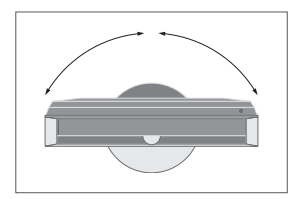

STAND POSITIONS

スイッチをオン/オフした時に、このテレビが回転して停止する位置を決め ます。44 ページをご覧ください。

スタンド調整 テレビが回転して停止する端の位置を、右方向と左方向のそれぞれに設定します。 注意! スタンドの設定を終えれば、このスタンドのモ

ーターは動くようになります。

### スピーカー設定

このテレビに、Power Link スピーカーと最大2台までの Beol ab サブウーファーを接 続すると、サラウンドサウンドシステムが楽しめます。

▲ビーカー設定を始める TVモードとシネマモード、どちらかの状態でテレビ・ニューを呼び出す・ OPTIONS'メニューから'SOUND'を選ぶ → メニューを選ぶ をオンにして、そのモードでのスピーカー設定を始 めます。

#### スピーカータイプの設定

◆ 'SPEAKER TYPES'メニューを選ぶ → スピーカーを選び、スピーカー タイプ名を表示させる 承認する このメニューで、各スピーカーのタイプ名を登録し ます。各 Bang & Olufsen スピーカーが短く音を出し、 スクリーン上で強調表示されます。

#### 各スピーカーの役割を設定する

用語などの説明

ンドなど、どの役割を与えるか決めていきます。1本 のスピーカーに、テレビを見る時とホームシアターを 見る時で、別々の役割が与えられます。

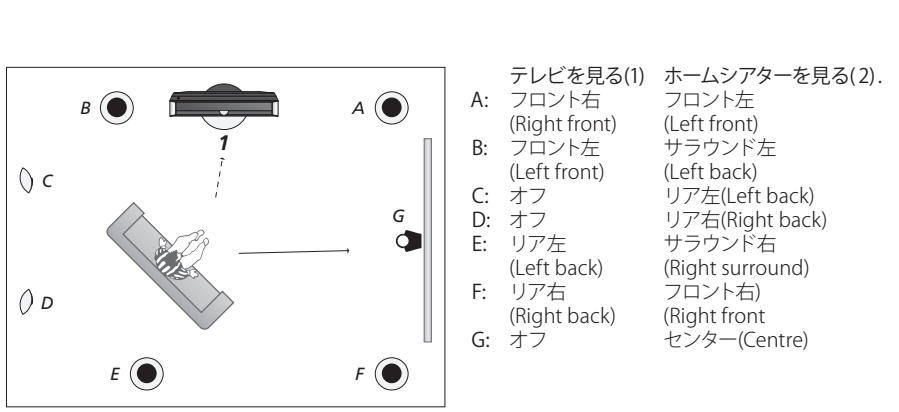

各スピーカーの役割を設定する

設定中のサウンド 設定を行なっている時、いずれかのスピーカーが音を出すことがあります。音を 出したスピーカーが、強調表示されているスピーカーと一致しているか確認してく ださい。

注意!ホームシアター用の設定をするには、まずテレ ビをホームシアターモードにしなければいけま せん。18ページをご覧ください。

承認する

各スピーカーの役割 リア用のスピーカーは、サラウンド用のスピーカーを選択したあと選ばなければ いけません。

テレビを見る時とホームシアターを楽しむ時で、視聴位置が違っている場合は、それ ぞれの視聴位置に対し別々のスピーカー設定を行なう必要があります。

スピーカー距離の設定

→ 'SPEAKER DISTANCE'メ→ スピーカーを選び、距離を選ぶ GO 距離を、メートル単位で設定します。

#### サウンドレベルの設定

'MANUAL'を選んだ 場合は、スピーカー を選んで音量を調整 する ・
SPEAKER LEVEL'メニュ ・
SEQUENCE'から、 コ本1本のスピーカーから、調整用のサウンドが順に
・
「SPEAKER LEVEL'メニュ
・
SEQUENCE'から、 AUTOMATIC'また ないないっていたいたいたい GO → -承認する は'MANUAL'を選ぶ 発せられます。センタースピーカーの音量とバランスがとれるよう、微調整してください。

使用中のサウンドシステムを確認する

スクリーン上の映像に、どのサウンドシステムが適 用されているか確認できます。

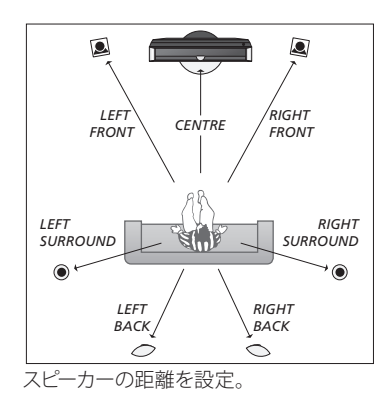

0 1 2 ۲ S(1))  $\bigcirc$  $\frown$ 2つの異なった視聴位置に対し、それぞれサウンド

レベルを調整。

サウンドレベル 最適なサラウンドサウンドを得るために、センタースピーカーの音量とバランス 注意! いったんスピーカー設定を終えたら、そのセッ を取りながら各スピーカーを調整します。

トアップを変更しない限り、改めて調整作業を行な う必要はありません。

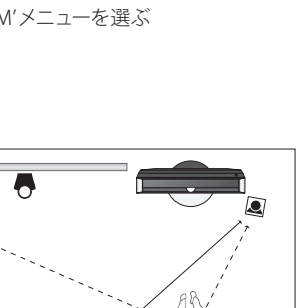

### 追加設定

テレビが回転して停止する位置、正しい時刻、ハードディスクレコーダーを使用する 際の機能の選択などを、追加として設定していくことができます。

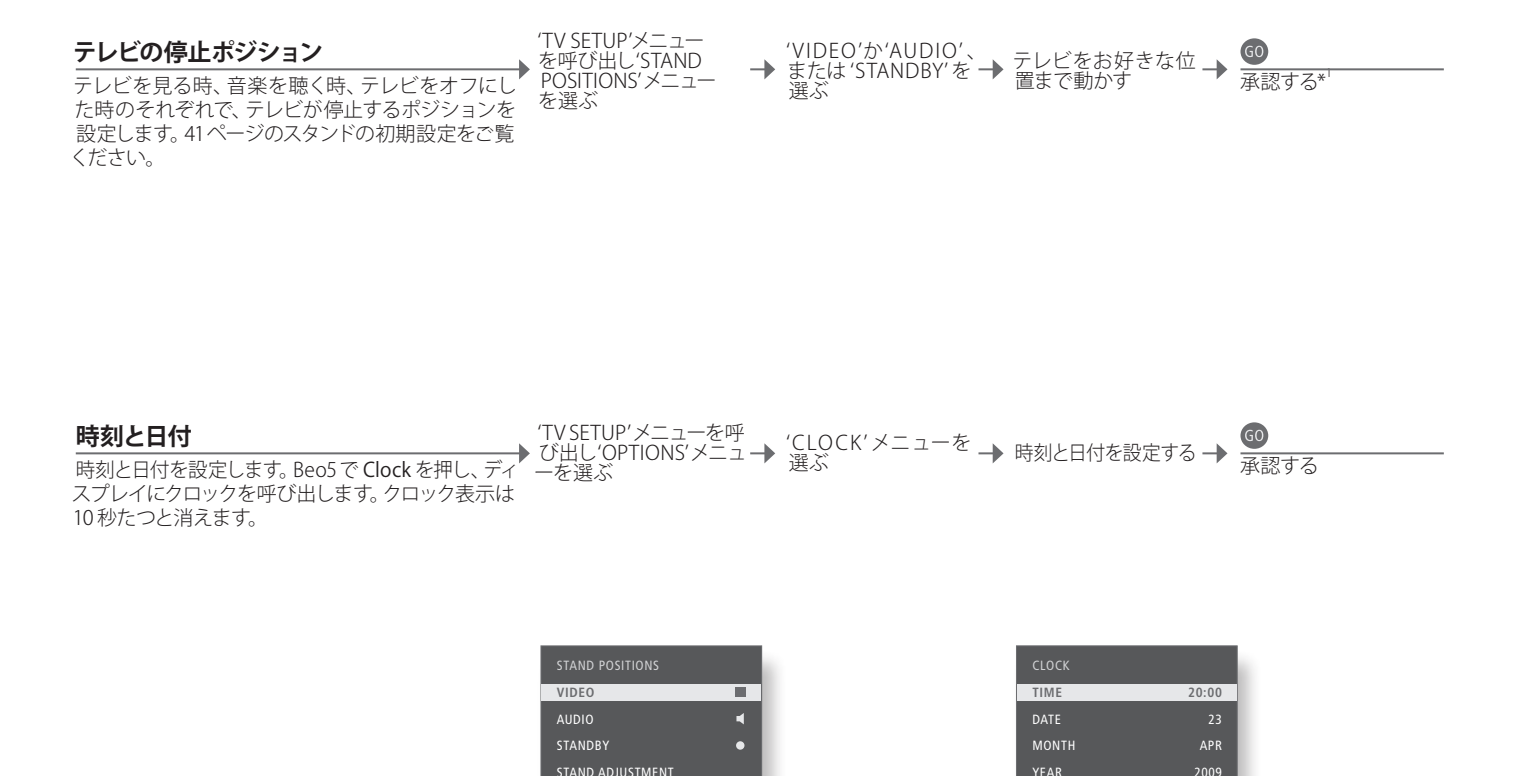

用語などの説明

**1\*初期設定** テレビ停止位置までの設定を終えたあと、なお初期設定の作業を続けたい場合は、緑色のボタンを押すと 続行できます。

### オンスクリーンメニュー

#### **全般的な設定:** Zone、TV、Menu を選びます。

| 1. <\$> 60      | 2. <⇒> ⊙                                                                    |                                  | 3. 設定を行なう 🙃                                                                                             |                                                    |
|-----------------|-----------------------------------------------------------------------------|----------------------------------|----------------------------------------------------------------------------------------------------|----------------------------------------------------|
| CHANNEL SETUP*1 | EDIT CHANNELS<br>ADD CHANNELS<br>AUTO TUNING                                | 22ページ<br>22ページ<br>22ページ          |                                                                                                    |                                                    |
|                 | MANUAL TUNING                                                               |                                  | MANUAL TUNING (EXTRA)                                                                                   | 22ページ                                              |
| PLAY TIMER      | TIMER ON/OFF<br>PLAY TIMER INDEX<br>PLAY TIMER PROGRAMMING<br>WAKE-UP TIMER | 21ページ<br>21ページ<br>21ページ<br>20ページ |                                                                                                    |                                                    |
| OPTIONS         | CONNECTIONS                                                                 |                                  | AV1–AV6<br>DISPLAY 2<br>HDMI EXPANDER<br>LINK                                                           | 35 ページ<br>35 ページ<br>35 ページ<br>35 ページ               |
|                 | TUNER SETUP                                                                 |                                  | TV TUNER* <sup>1</sup>                                                                                  | 26ページ                                              |
|                 | SOUND                                                                       |                                  | SOUND ADJUSTMENT<br>SPEAKER TYPES<br>SPEAKER ROLES<br>SPEAKER DISTANCE<br>SPEAKER LEVEL<br>SOUND SYSTEM | 23ページ<br>42ページ<br>42ページ<br>42ページ<br>43ページ<br>43ページ |
|                 | PICTURE<br>CLOCK                                                            | 23ページ<br>44ページ                   |                                                                                                    |                                                    |
| STAND POSITIONS | VIDEO<br>AUDIO<br>STANDBY<br>STAND AD ILISTMENT                             | 44ページ<br>44ページ<br>44ページ<br>41ページ |                                                                                                    |                                                    |

クリーニング

 テレビのお手入れ
 クリーニングなどの日常的なお手入れは、お客様ご自身にお願いしております。

 スクリーン
 ホコリなどは、乾いた柔らかい布で拭き取ってください。液体クリーナーやスプレー式クリーナーは、使わないでください。

 キャビネットと操作系
 柔らかな乾いた布で、ホコリを払ってください。油汚れやしつこい汚れなどは、台所用等のマイルドな洗剤を薄く溶いた水と、柔らかな布を使い拭き取ってください。

 アルコール類厳禁
 このテレビのクリーニングに、アルコール等の溶剤は絶対に使わないでください。

\*\*注意! 'CHANNEL SETUP'メニューが表示されるのは、'TUNER SETUP'メニューでテレビ内蔵チューナー がオンになっている時だけです。 Manufactured under license from Dolby Laboratories. Dolby, Pro Logic, and the double-D symbol are registered trademarks of Dolby Laboratories. Confidential unpublished works. Copyright 1992–2003 Dolby Laboratories. All rights reserved.

Manufactured under license under U.S. Patent #'s: 5,451,942; 5,956,674; 5,974,380; 5,978,762; 6,487,535; 7,003,467; 7,212,872 & other U.S. and worldwide patents issued & pending. DTS, DTS Digital Surround, ES, and Neo:6 are registered trademarks and the DTS logos, and Symbol are trademarks of DTS, Inc. © 1996-2008 DTS, Inc. All Rights Reserved. This product incorporates copyright protection technology that is protected by U.S. patents and other intellectual property rights. Use of this copyright protection technology must be authorized by Macrovision, and is intended for home and other limited viewing uses only unless otherwise authorized by Macrovision. Reverse engineering or disassembly is prohibited.

HDMI, the HDMI logo and High-Definition Multimedia Interface are trademarks or registered trademarks of HDMI Licensing LLC.

#### アメリカ向け特記事項

注意:本製品は、連邦通信委員会規定第15項に 従って検査され、クラスBデジタル装置の制限に適 合することが証明されています。この制限は、一般 家庭で使う場合に起こり得る有害な干渉に対し、 適正な防護措置を講じるためものです。

本製品は、無線周波エネルギーを発生、使用、放射 することがあり、指示通りの設置や使用が行なわれ ないと、無線通信に有害な干渉を行なう恐れがあり ます。ただし、このような干渉が発生しない条件を、 特定することはできません。もし、本製品がラジオ やテレビの受信に干渉するようであれば、本製品の 電源をオン/オフすることで干渉源が本製品である ことを再確認したうえ、以下の方法を用いて干渉を 除去してください。

- 受信用アンテナの向き、または設置場所を変え る。
- 受信装置から本製品を遠ざける。
- 受信装置とは別の電気回路上にあるコンセントに、本製品を差し込む。
- 販売店または経験を積んだラジオ/テレビ技術者に相談する。

#### カナダ向け特記事項

このクラスBデジタル装置は、カナダの妨害発生源 機器規則のすべての要件に適合しています。